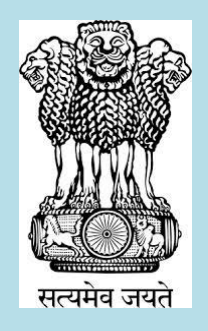

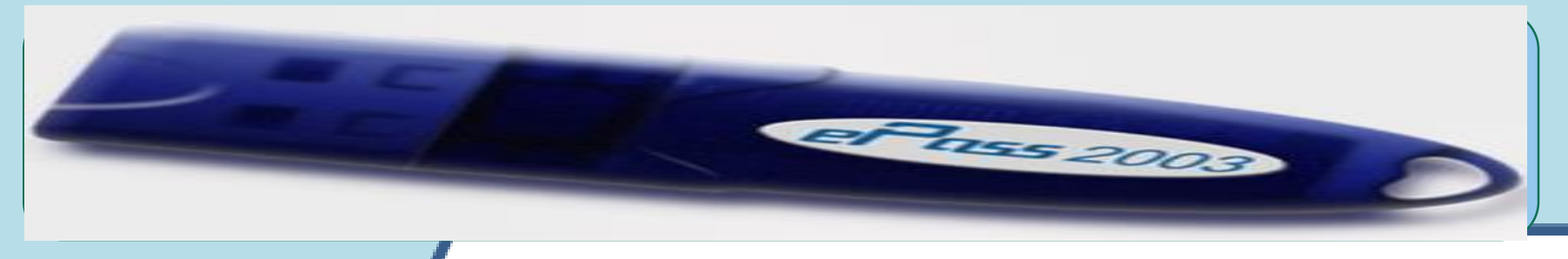

## DIGITAL SIGNATURE CERTIFICATE (DSC) Installation & Usage Guide

COMMISSIONERATE OF TAXES GOVERNMENT OF ASSAM

## What is DSC ?

A DSC is a secure digital key that certifies the identity of the holder. It typically contains identity (name, email etc) of the holder.

It is a very sensitive security device.

It fixes the accountability of the holder

## Why DSC is required for our Officers ?

- Used to establish an officer's identity for doing back end tasks online in GST common portal.
  It is regarded as normal hand written signature of an officer.
- Mandatory for Gazetted Tax Officials .
- Used to sign any statutory notices or orders under the relevant Acts.

#### Digital Signature Certificate (DSC)

#### What

 The eForm signer component provided with GST portal is used to sign web forms

#### Why

 Statutory Orders & Notices are required to be signed by tax officials

#### When

• To authenticate user

#### Download any of the following free of cost browsers from Internet

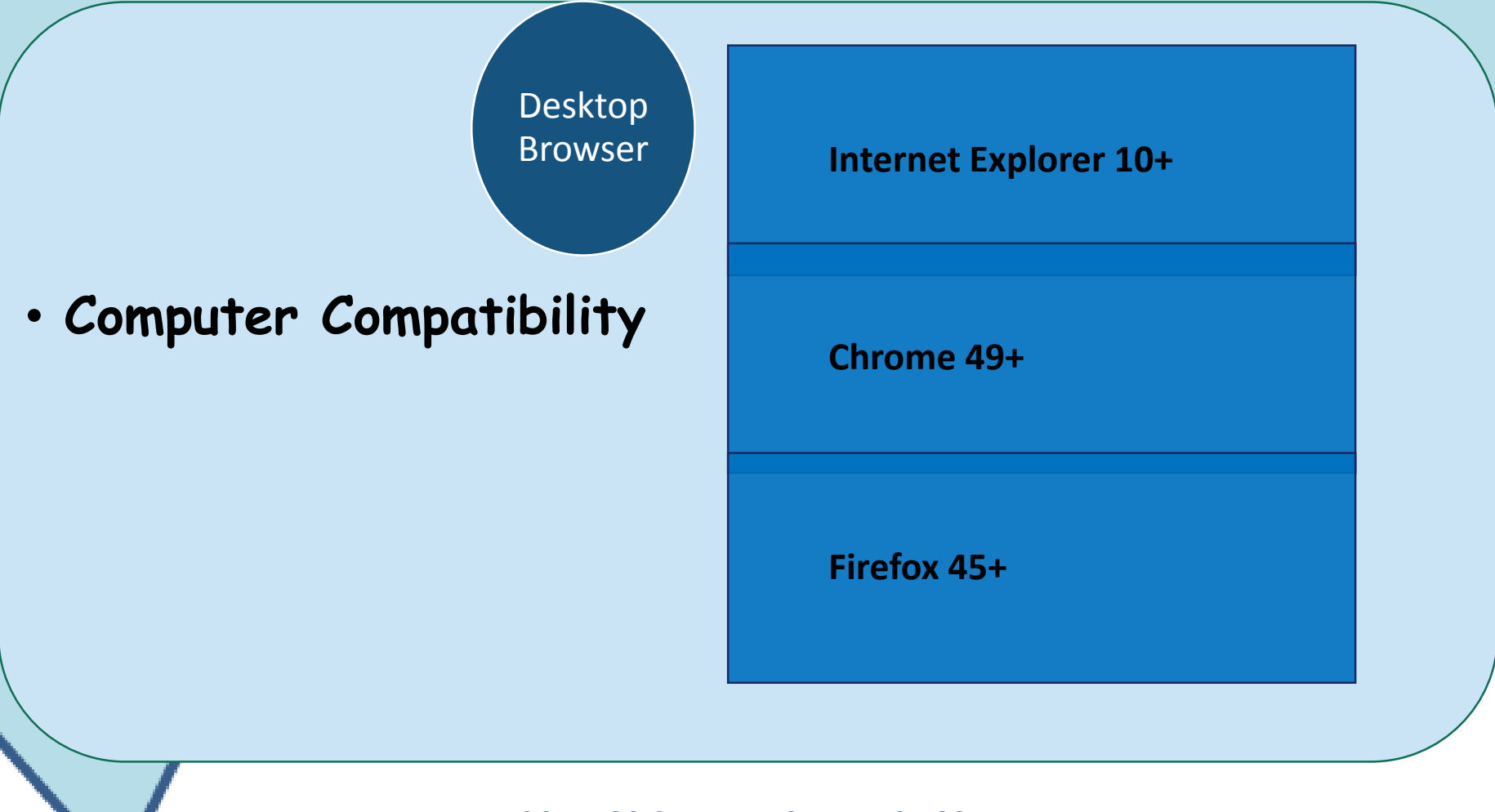

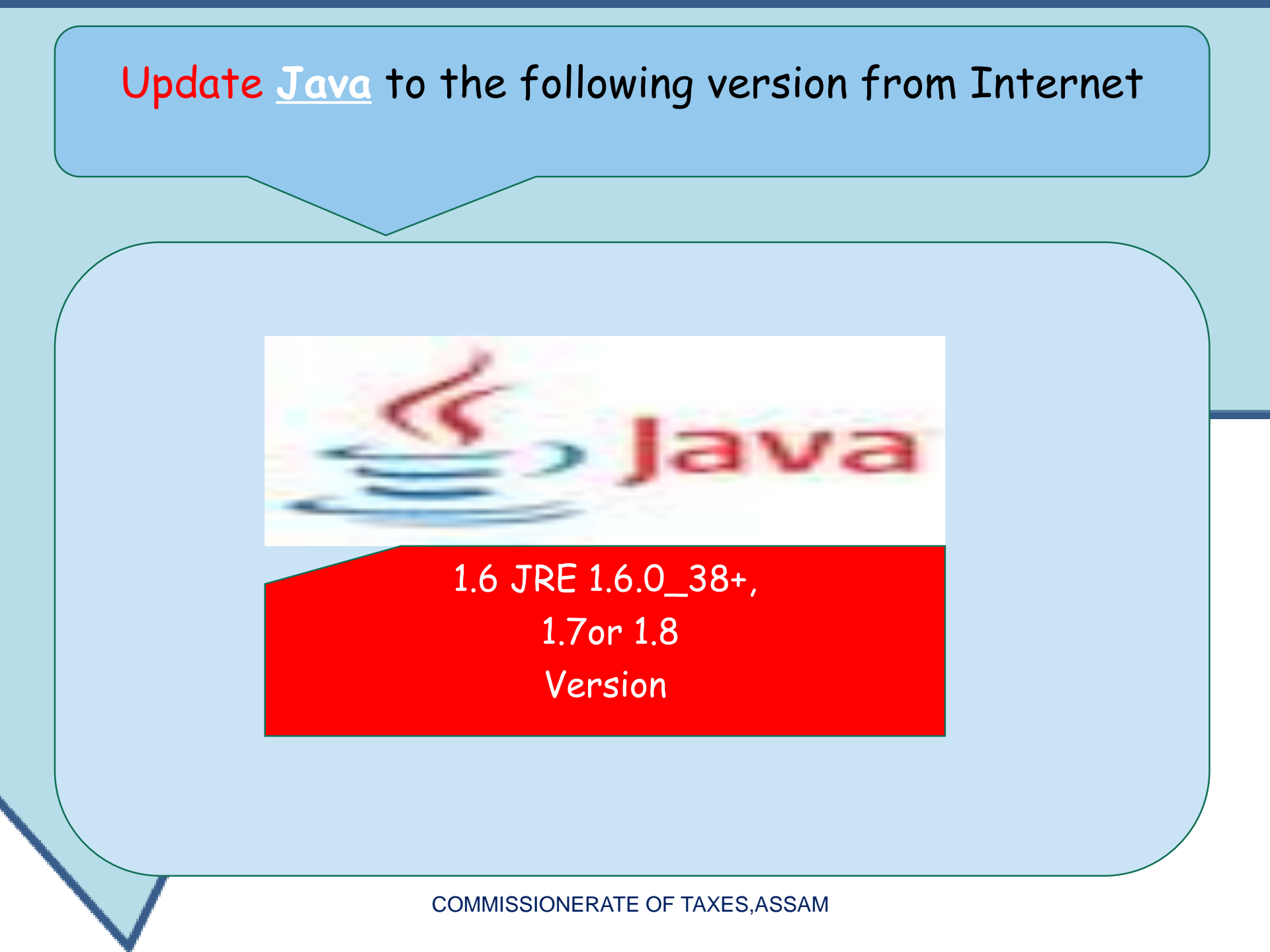

#### COMPUTER COMPATIBILITY

#### • WINDOWS- 7 or above

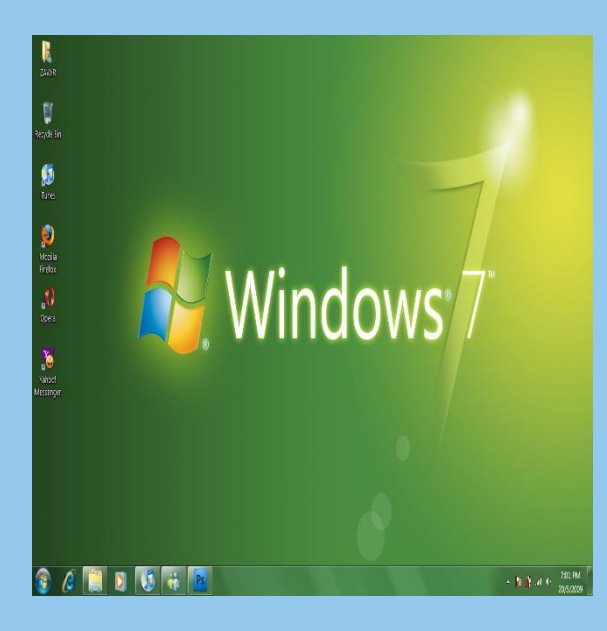

he 2017

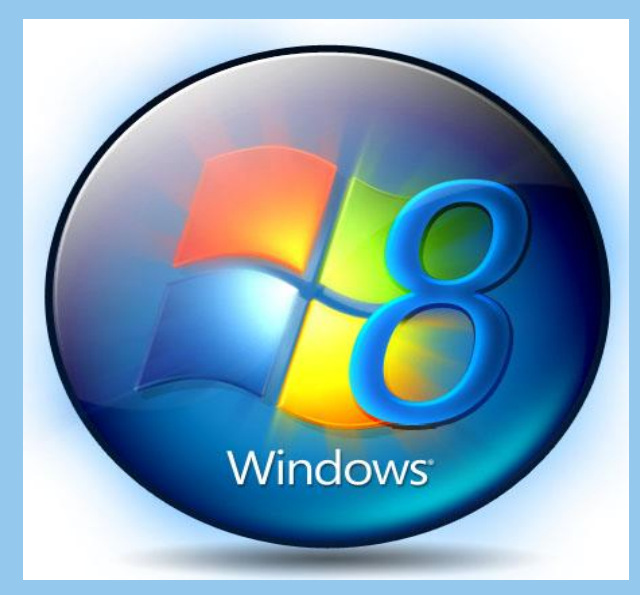

#### WINDOW XP needs internet upgrade

## • Windows xp is compatible But WINDOWS 7 & above is recommended.

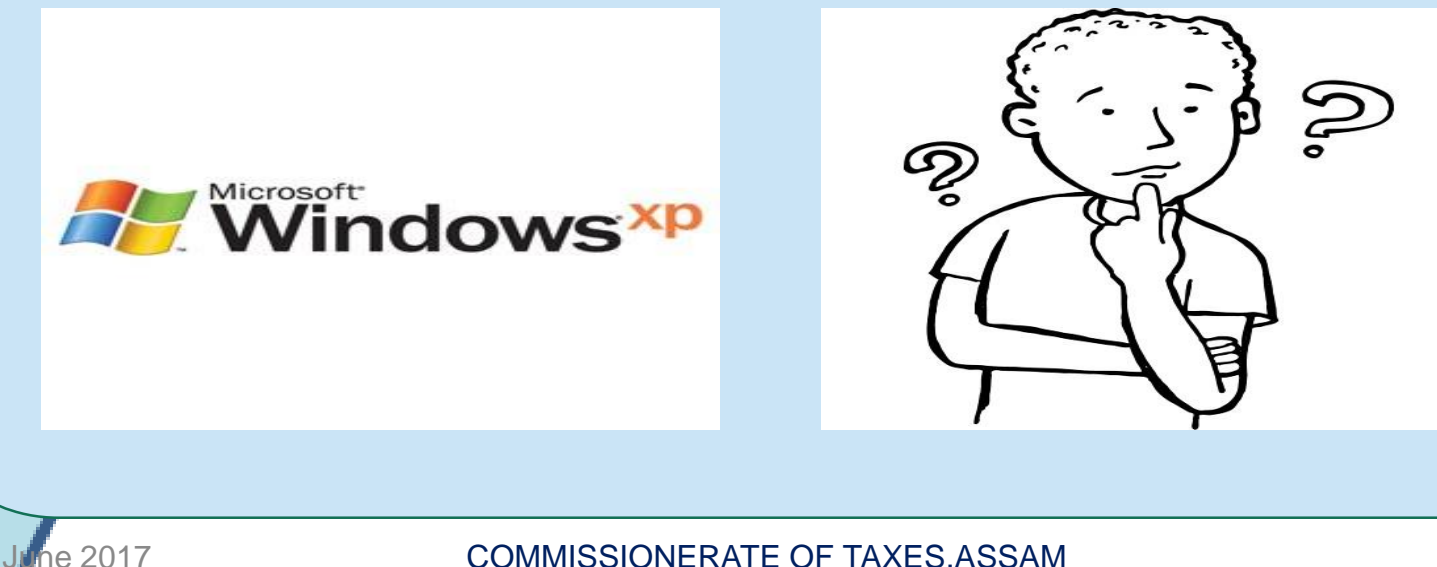

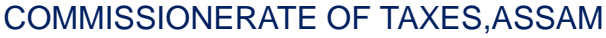

#### What an officer needs to do now

## With individual TOKEN(DONGLE) needs to DOWNLOAD the DSC from e-mudhra website. www.emudhra.com

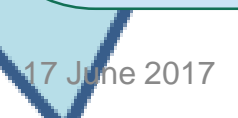

## Where to get this TOKEN

- A token is already provided to the officers from the Apex office for once and all.
- If it is lost the officer has to make fresh application for a new Token at his own effort.

#### WHAT IS A TOKEN ????

## It is an input device. Commonly known as **DONGLE** It contains the DSC inside

EP 155 2005

#### 3 steps to install

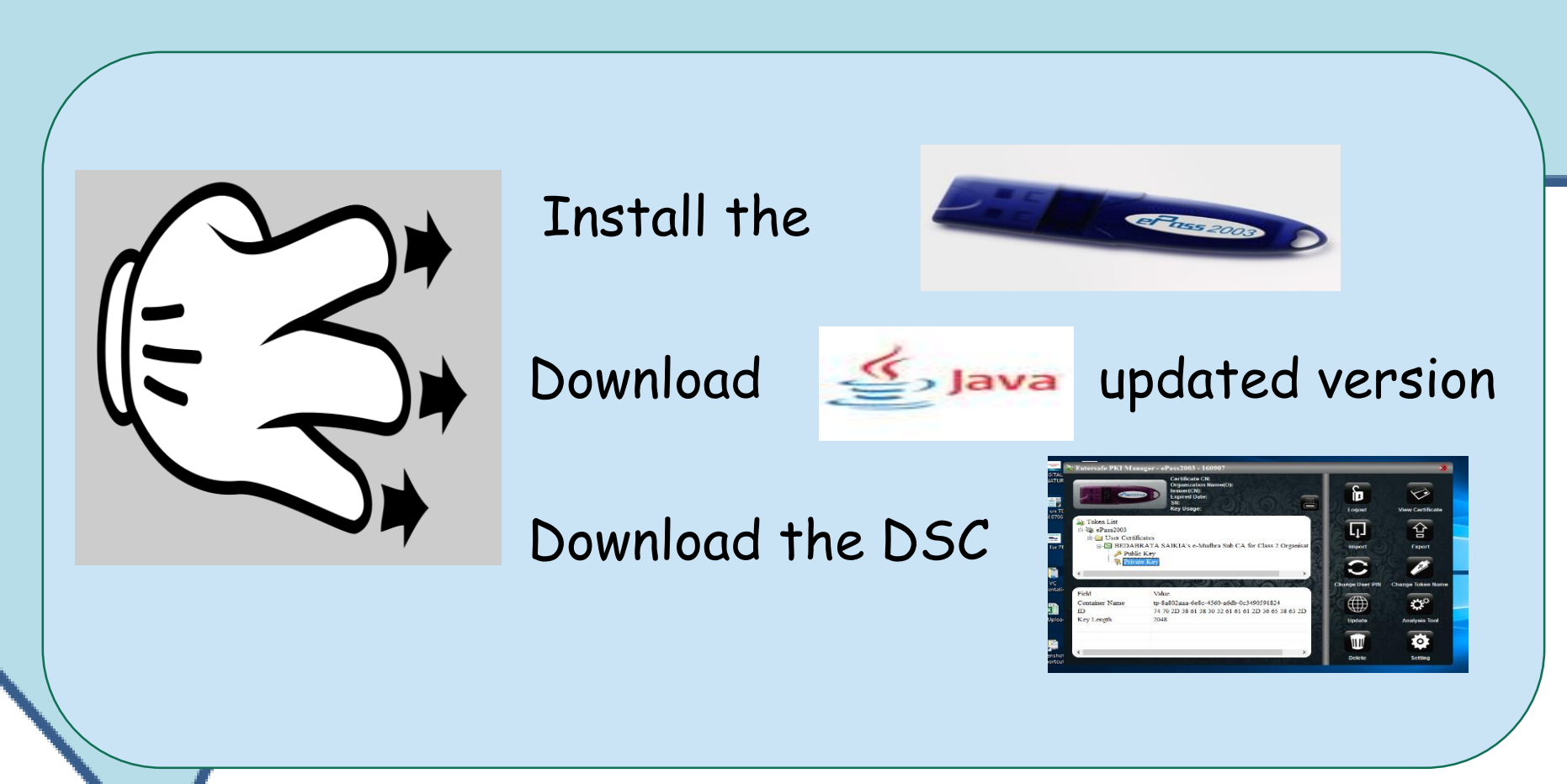

### How to Install the Token in PC:

#### Insert the Token in USB port like a new Pen Drive

Its like installing a printer driver in a computer for the 1st time.

No need of any InterNet connection for Token installation

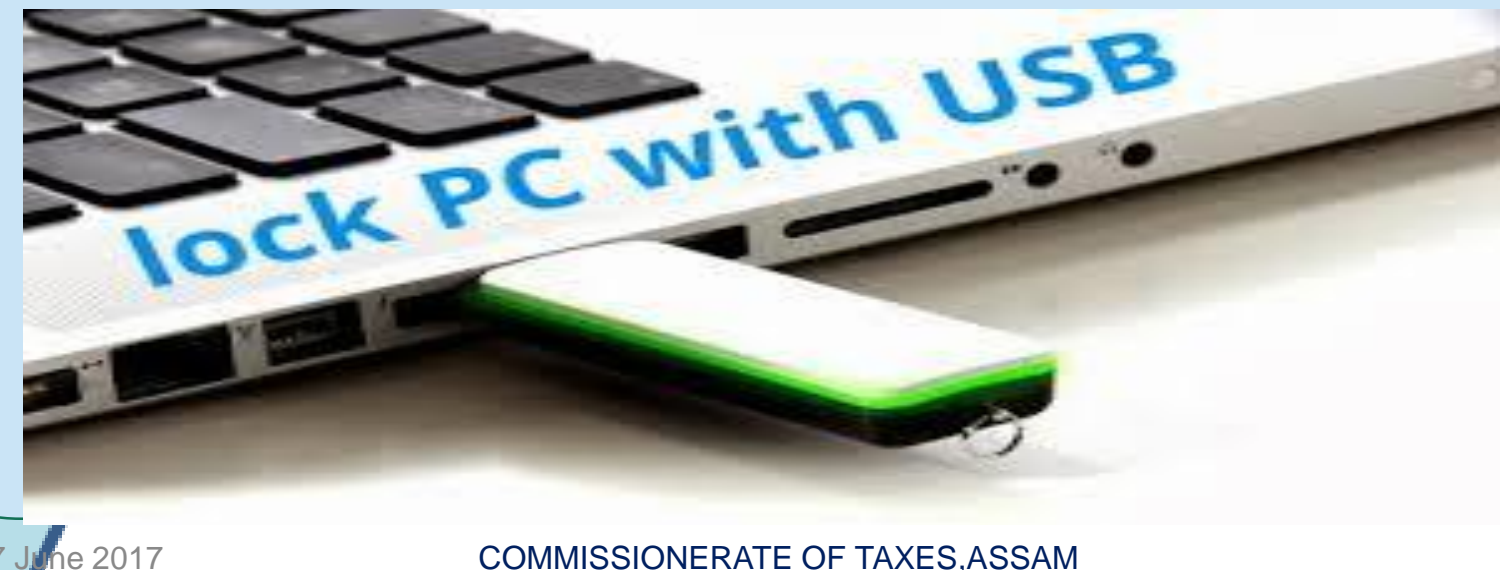

# Double click the "e-pass 2003 setup" icon in "My Computer"

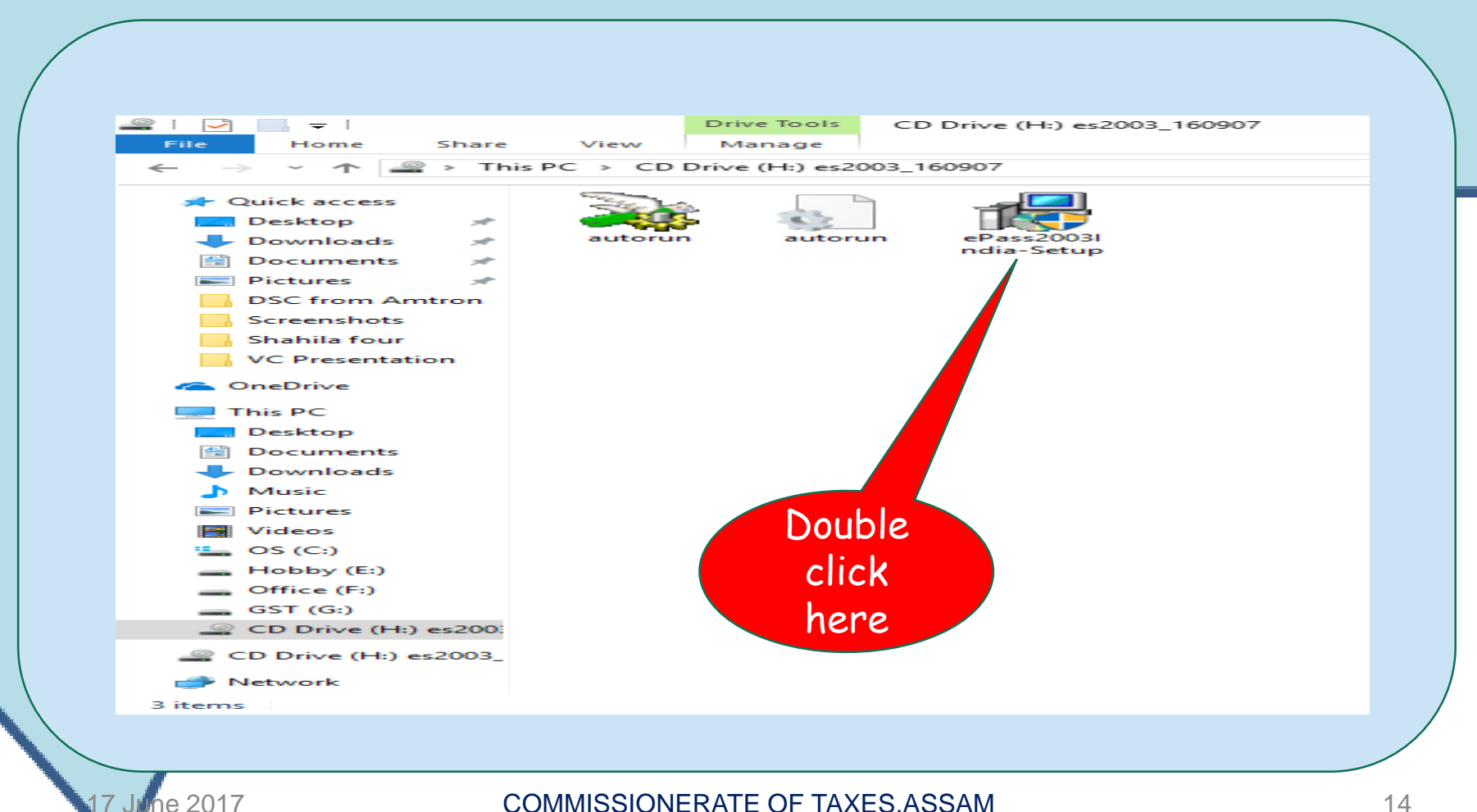

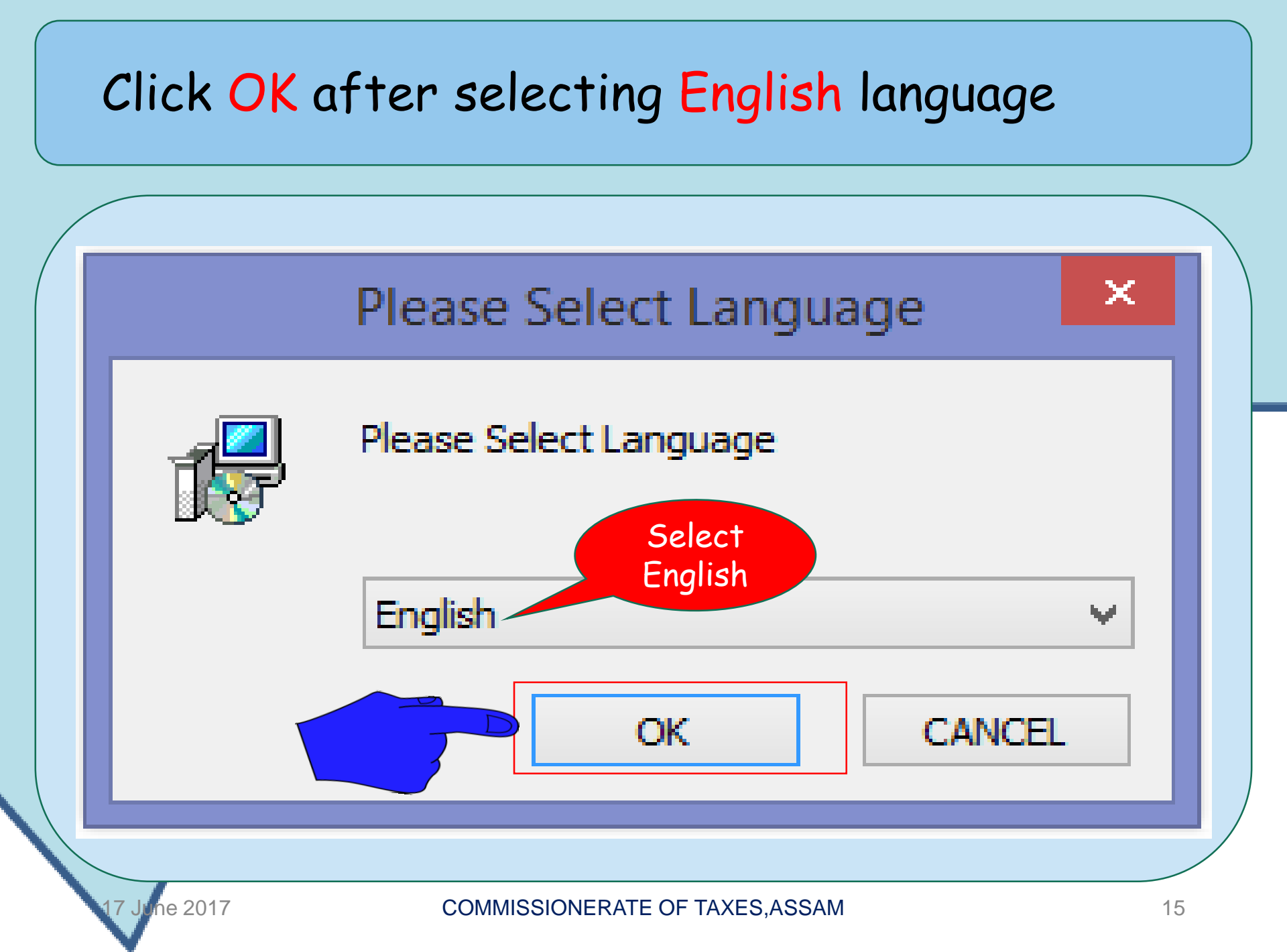

#### Click "NEXT"

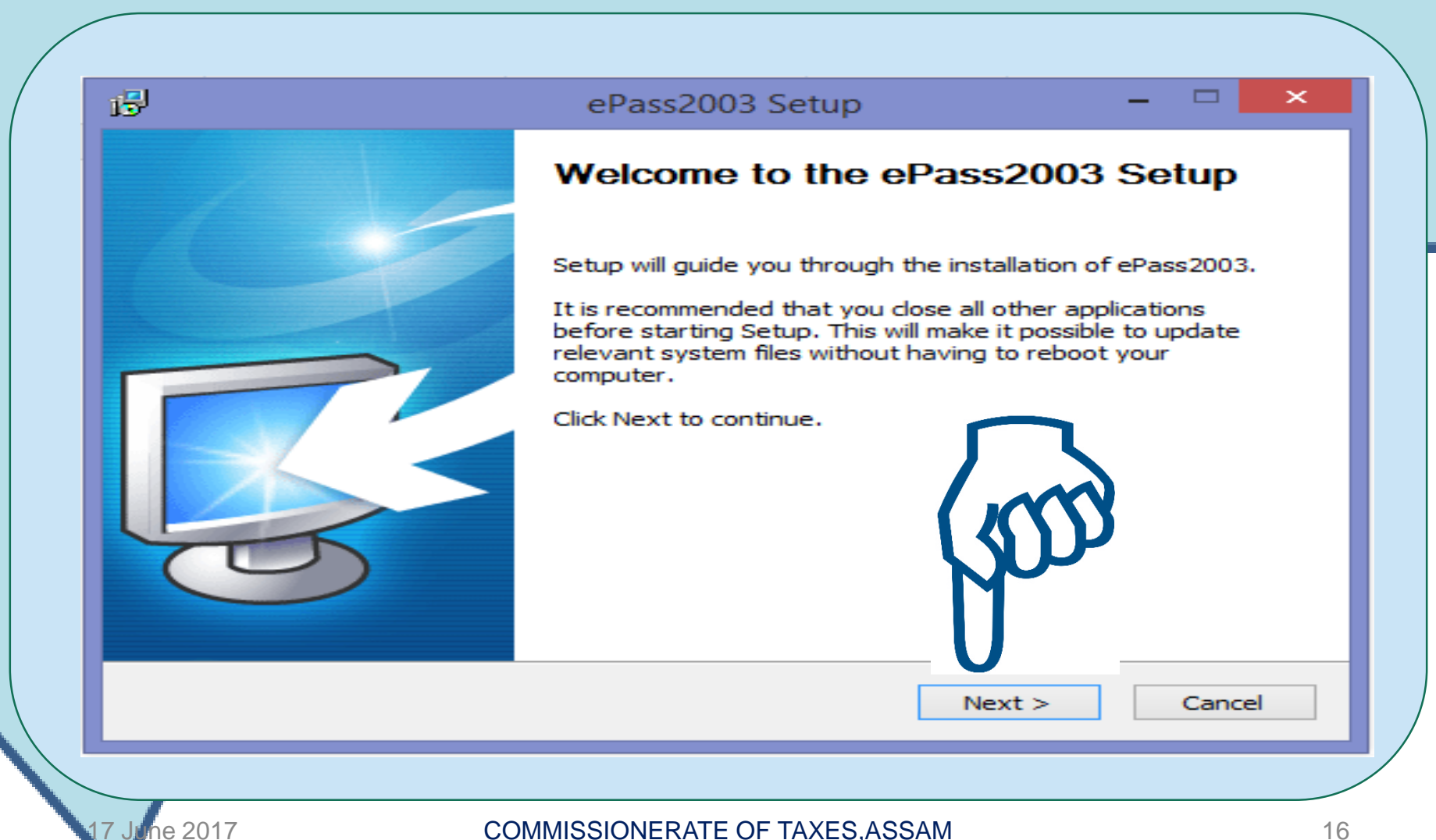

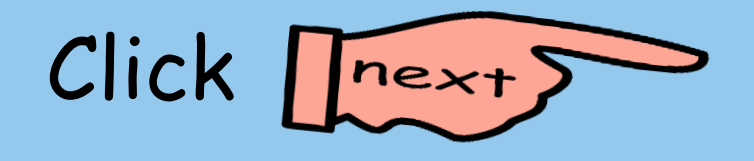

| 5                                           |                                                   | ePass200                              | 3 Setup                     | -                  |            |
|---------------------------------------------|---------------------------------------------------|---------------------------------------|-----------------------------|--------------------|------------|
| Choose Ins<br>Choose the                    | tall Location<br>folder in which to inst          | tall ePass2003.                       |                             |                    | <b>R</b>   |
| Setup will in<br>and select a               | stall ePass2003 in the<br>another folder. Click N | e following folde<br>lext to continue | er. To install in a d<br>e. | ifferent folder, d | ick Browse |
| Destinatio                                  | on Folder<br>gram Files\Feitian\ePa               | ss2003                                | <b>A</b>                    | Browse             | •          |
| Space requi<br>Space avail<br>Windows Insta | ired: 5.3MB<br>able: 70.0GB                       |                                       | C A A                       |                    |            |
|                                             |                                                   |                                       | < Back                      | Next >             | Cancel     |

Select "Private CSP"

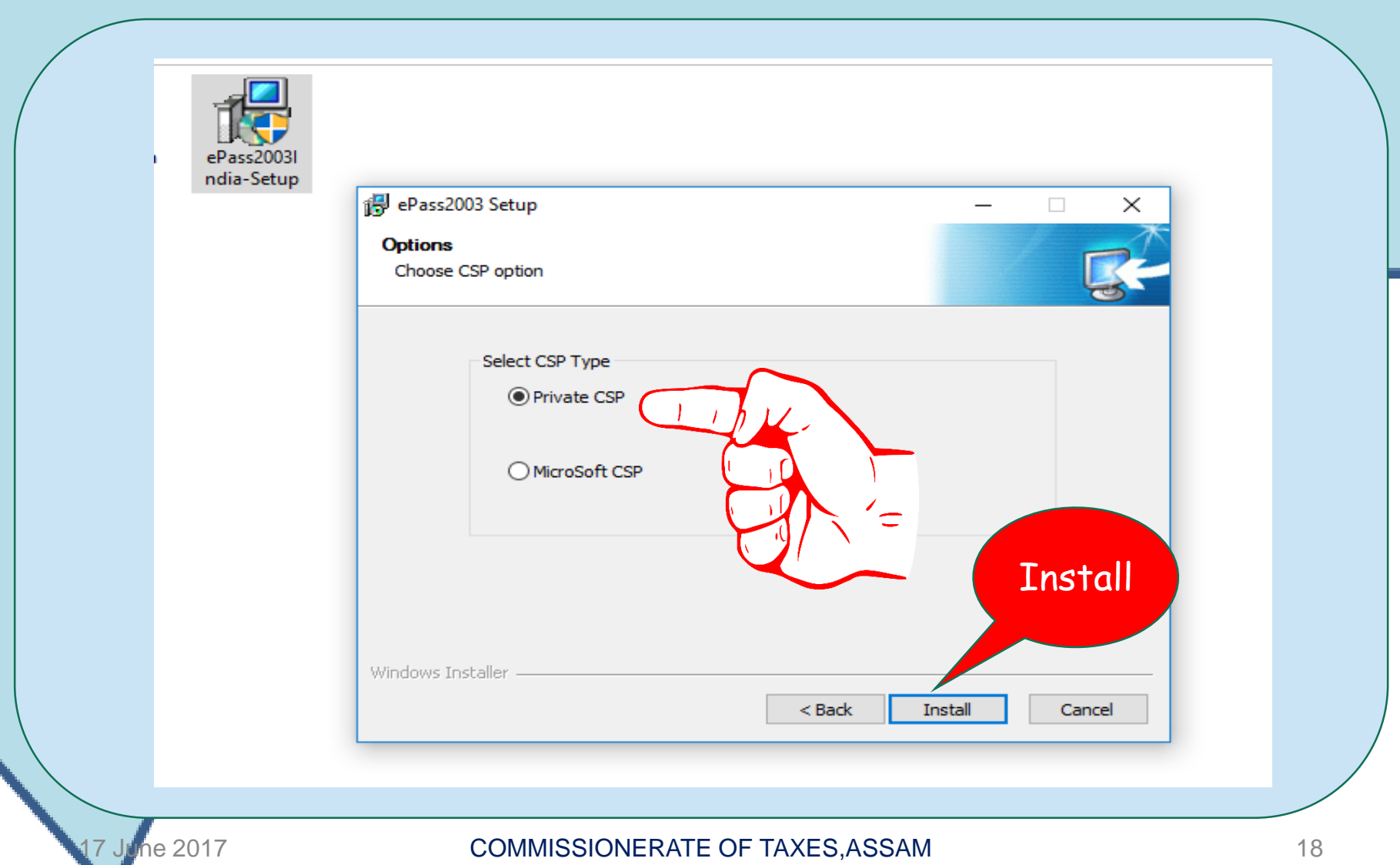

# If Windows Security prompt comes up as below, click Install.

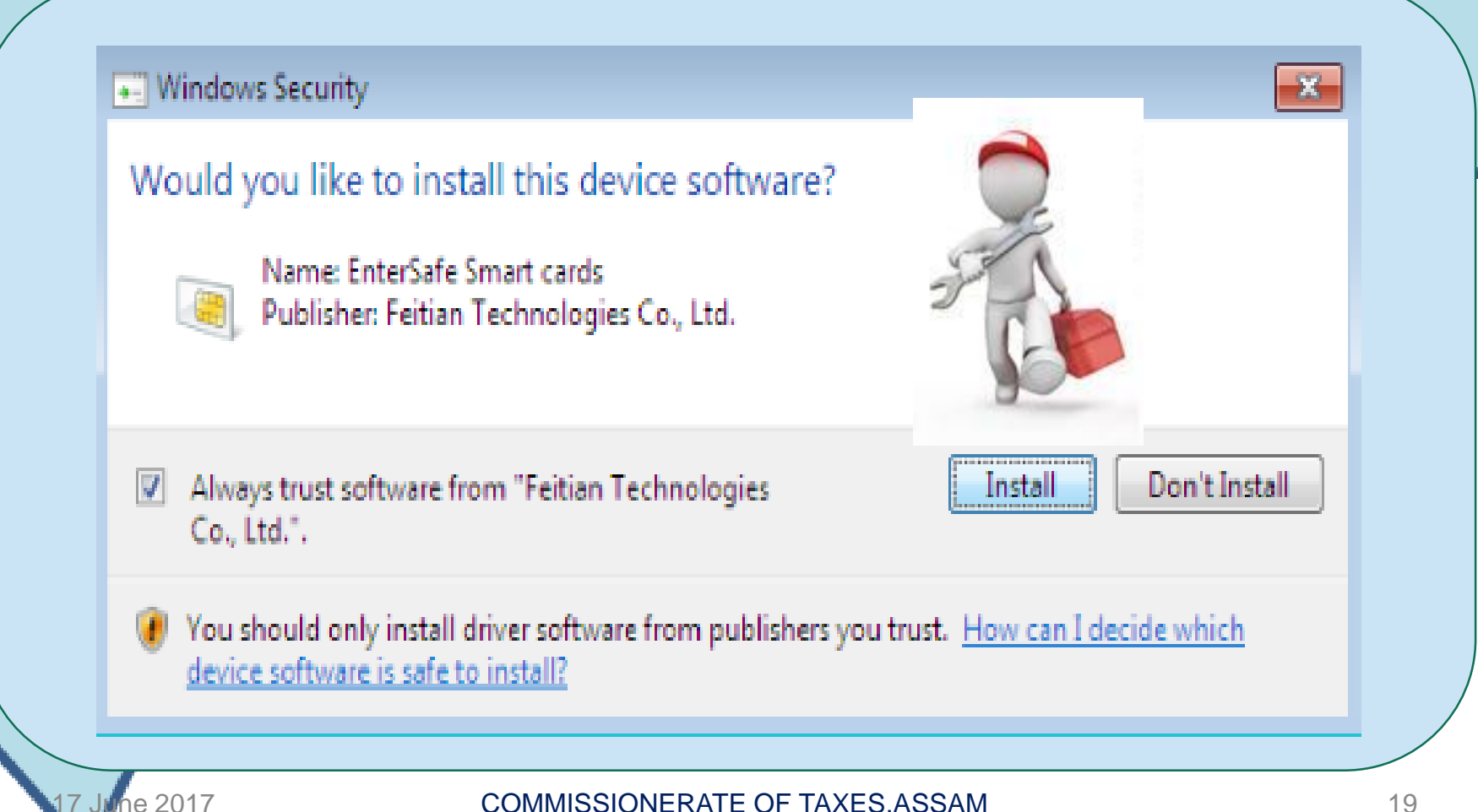

#### Click "Finish"

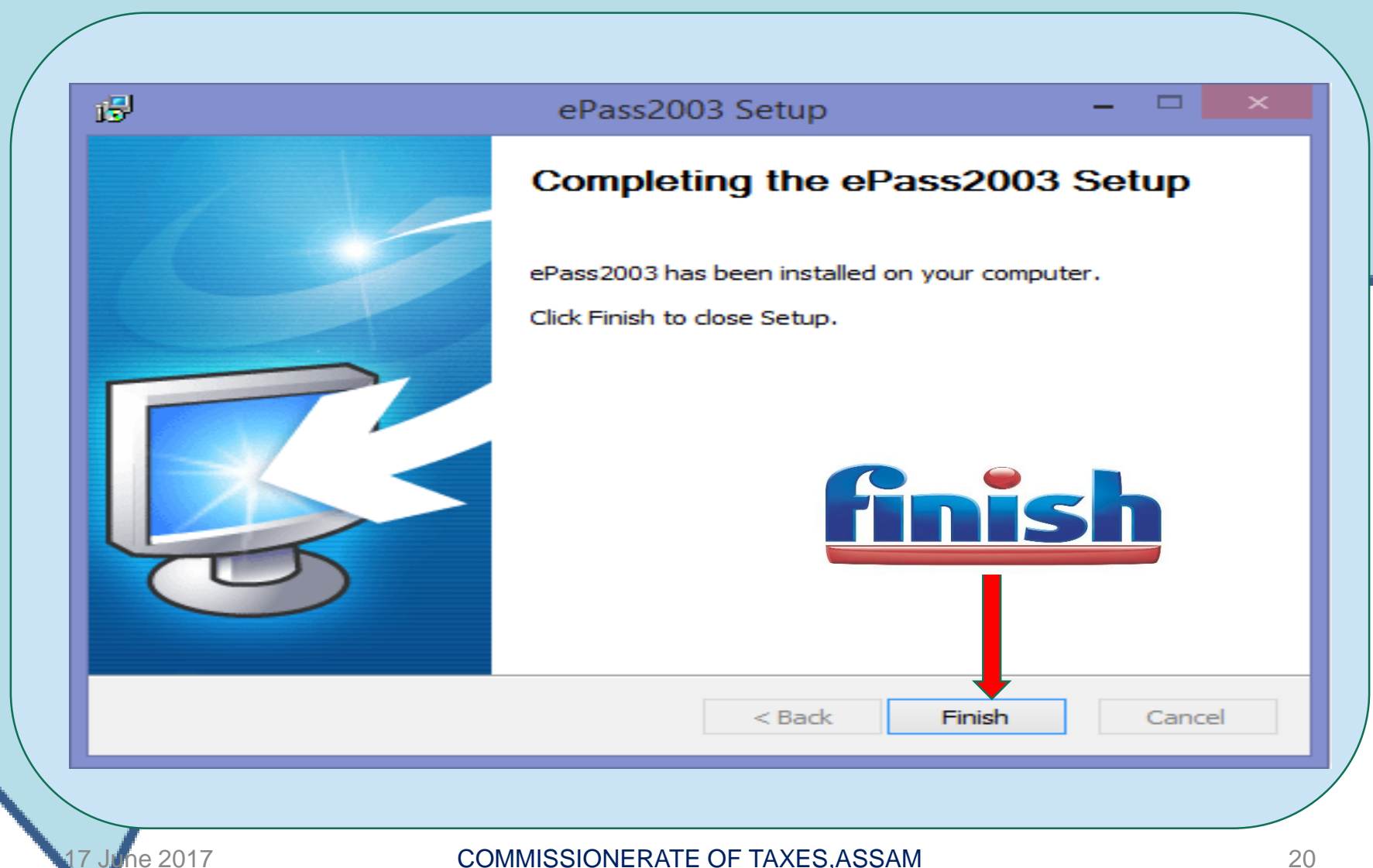

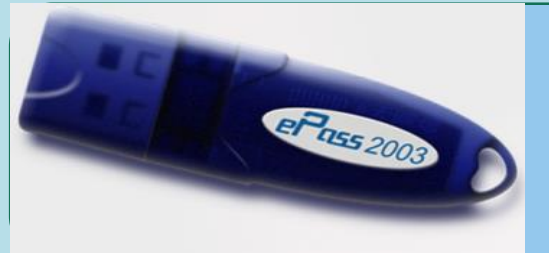

After successful installation of the TOKEN, needs to check Java

- Now, the DSC to be downloaded from the website of e-Mudhra (www.emudhra.com)
- Before that Java needs to be downloaded.
   If not installed, follow the next steps

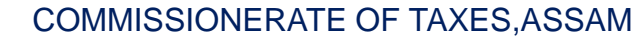

# Next 13 slides are only if Java is not pre installed in Computer

(Computers having Java already installed need not follow these steps. They will resume after the Java installation of others.)

#### How to install JAVA

only if Java is not pre installed

- Some Computer may not have Java software
- Follow the following steps to install Java

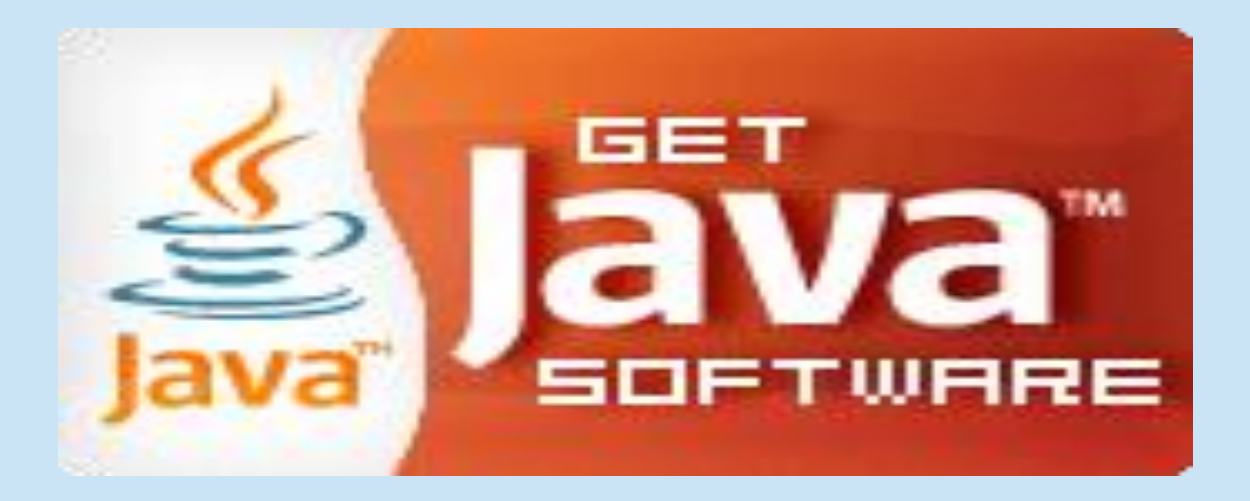

ne 2017

#### It needs strong & stable InterNet connection

#### only if Java is not pre installed

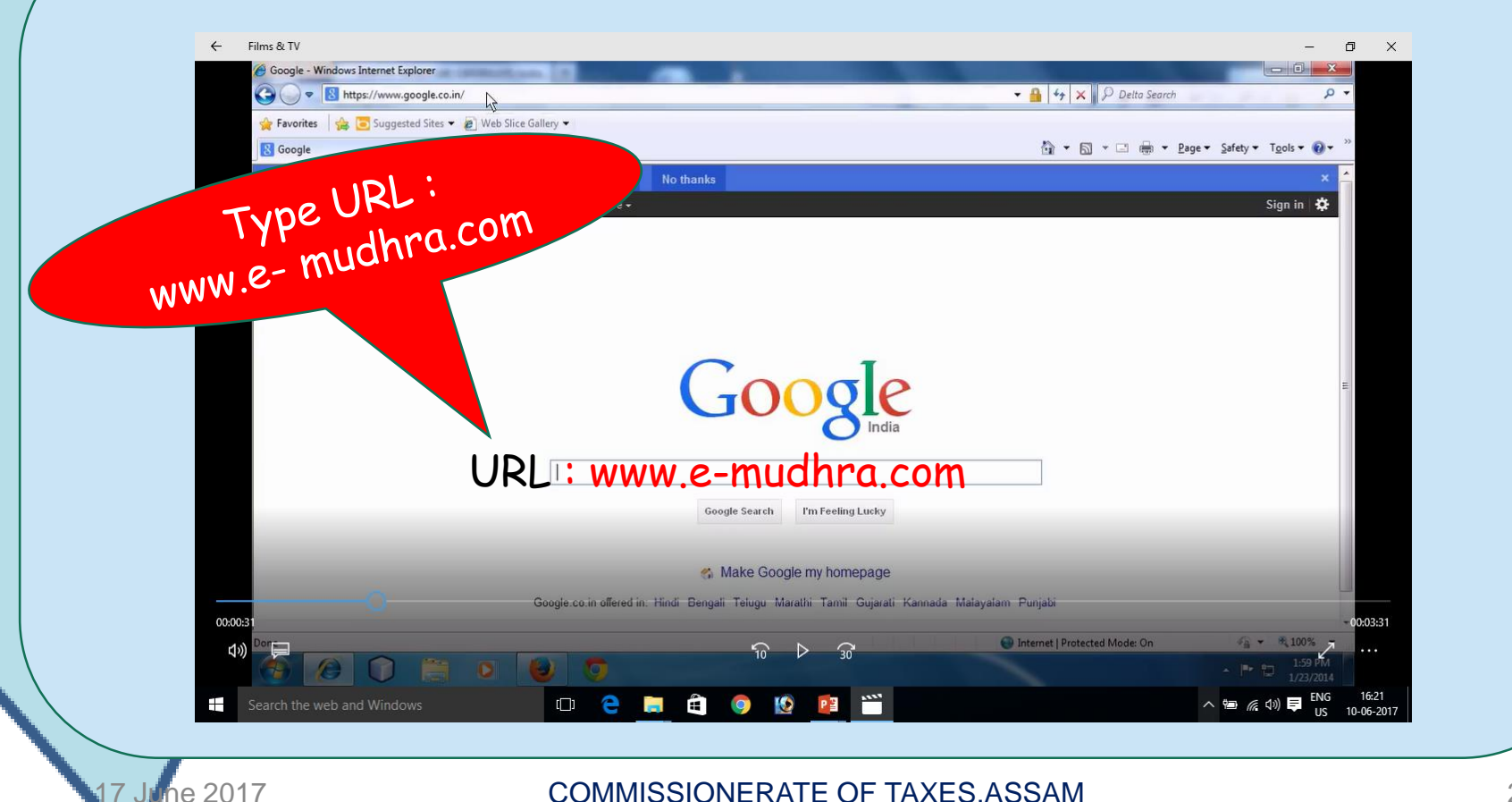

#### The site shall appear like this

#### only if Java is not pre installed INTERVING AUTHORITY Certifying Authority **OUICK LINKS** difying Aut **Buy** Certificate $\Theta$ **Digital Certificates** (i=)emuchra Buy Token By eMudhra Limited. A Licensed Certifying Authority Sing Author CONTACT EMUDHRA 080 - 67401400 C eMudhra Limited is a Certifying Authority licensed by Controller of Certifying Authorities, under Government of India. eMudhra operates under the guidelines set by Information Technology Act. With more than one million certificates $\sim$ info@e-mudhra.com issued, eMudhra caters to all kinds of subscribers who use Digital Certificates for Income Tax, MCA (ROC), Tenders, Foreign Trade, Banking, Railways and many other needs. Live Chat - Online Repository Application Forms R **Track Application Download Certificate Renew Certificate Revoke** Certificate Check your application status Download certificate with challenge Online renewal of certificate Revoke your certificate in Q Search Certificate by providing application details. code sent over email/SMS. within the KYC period. case it is lost/compromised. Application Status >> EMCLICK | BROWSER Revoke now >> Renew now >> Resend Challenge Code G Aadhaar aKYC based Digital Certificates (BIO). Click here to know more | New: For OTP based procedure, click here.

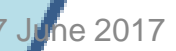

#### If Java is not installed Download the "EMCLICK" link

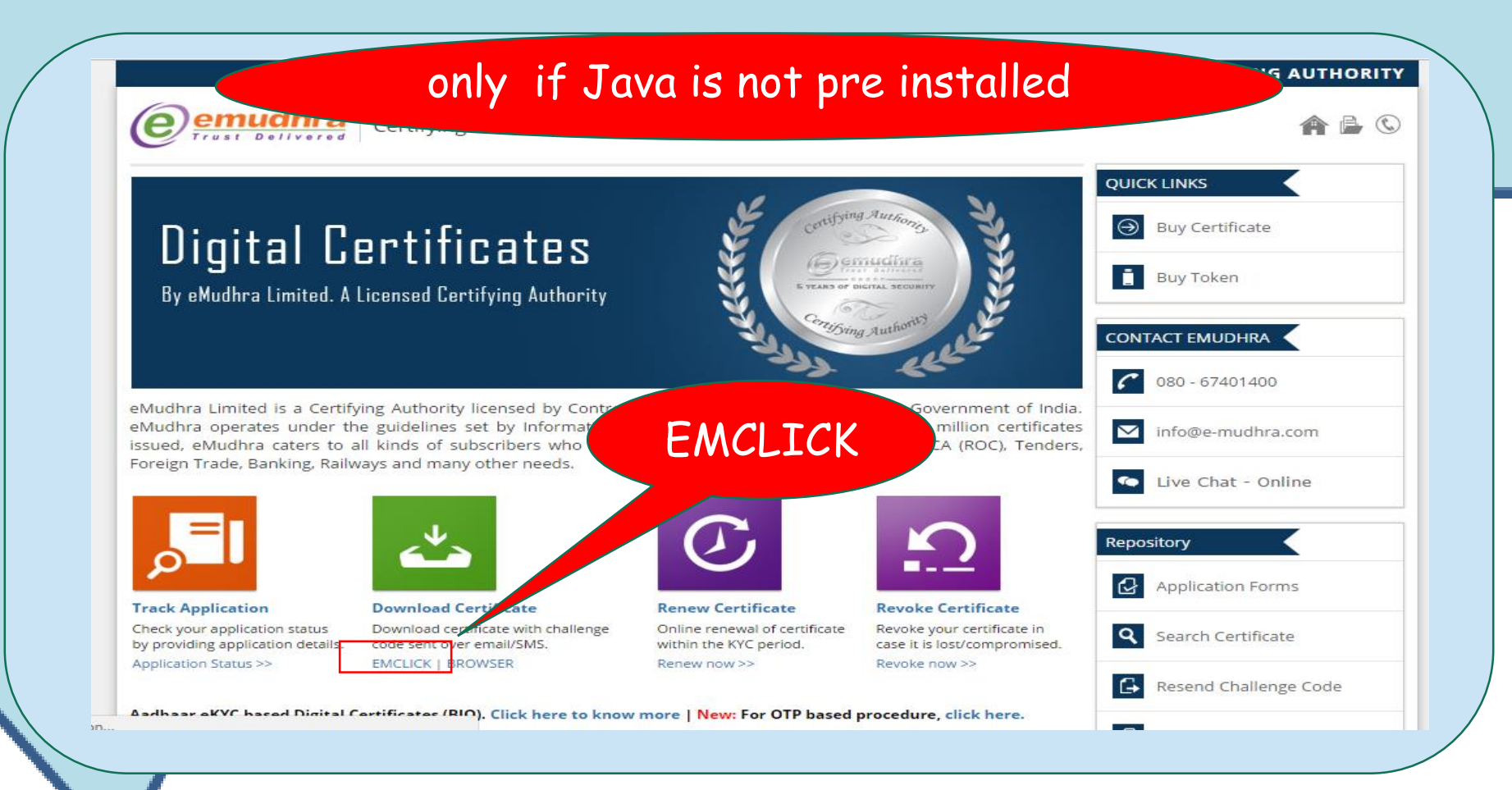

COMMISSIONERATE OF TAXES, ASSAM

ne 2017

## This "pop up" will appear Click "RUN"

|   | mudhra.com                                                                                                    |                                                                                                    |                                                                                                    | ☆ 🕑 🧮 🖬 🎲 : |
|---|----------------------------------------------------------------------------------------------------|----------------------------------------------------------------------------------------------------|----------------------------------------------------------------------------------------------------|-------------|
| R | Digital Ce<br>By eMudhra Limited A I<br>eMudhra Limited is a Certify<br>eMudhra operates under the<br>Isqued, e<br>oreign T | Open File - Security Warning       X         Deen File - Security Warning       X         The publisher could not be verified. Are you sure you want to run this software?       X         Image: Child State of the security Warning       X         Marrier Child State of the security Warning       X         Image: Child State of the security Warning       X         Image: Child State of the seco | QUICK LINKS <ul> <li>Buy Certificate</li> <li>Buy Token</li> </ul> CONTACT EMUDHRA <ul> <li>080 - 67401400</li> <li>info@e-mudhra.com</li> <li>Live Chat - Offline</li> </ul> Repository             Application Forms |             |
|   | Check your application status<br>by providing application details.<br>Application Status >>                                 | Download certificate with challenge<br>code sent over email/SMS.         Online renewal of certificate<br>within the KYC period.         Revoke your certificate in<br>case it is lost/compromised.           EMCLICK   BROWSER         Renew now >>         Revoke now >>         Revoke now >>                                                                                                    | Search Certificate                                                                                                    |             |
|   | Aadhaar eKYC based Digital C                                                                                                | ertificates (BIO). Click here to know more   New: For OTP based procedure, click here.                                                                                                    | Practice Statement (CPS)                                                                                                    |             |
|   |                                                                                                    |                                                                                                    |                                                                                                    | Show all X  |

#### This "pop up" will appear Click "Install"

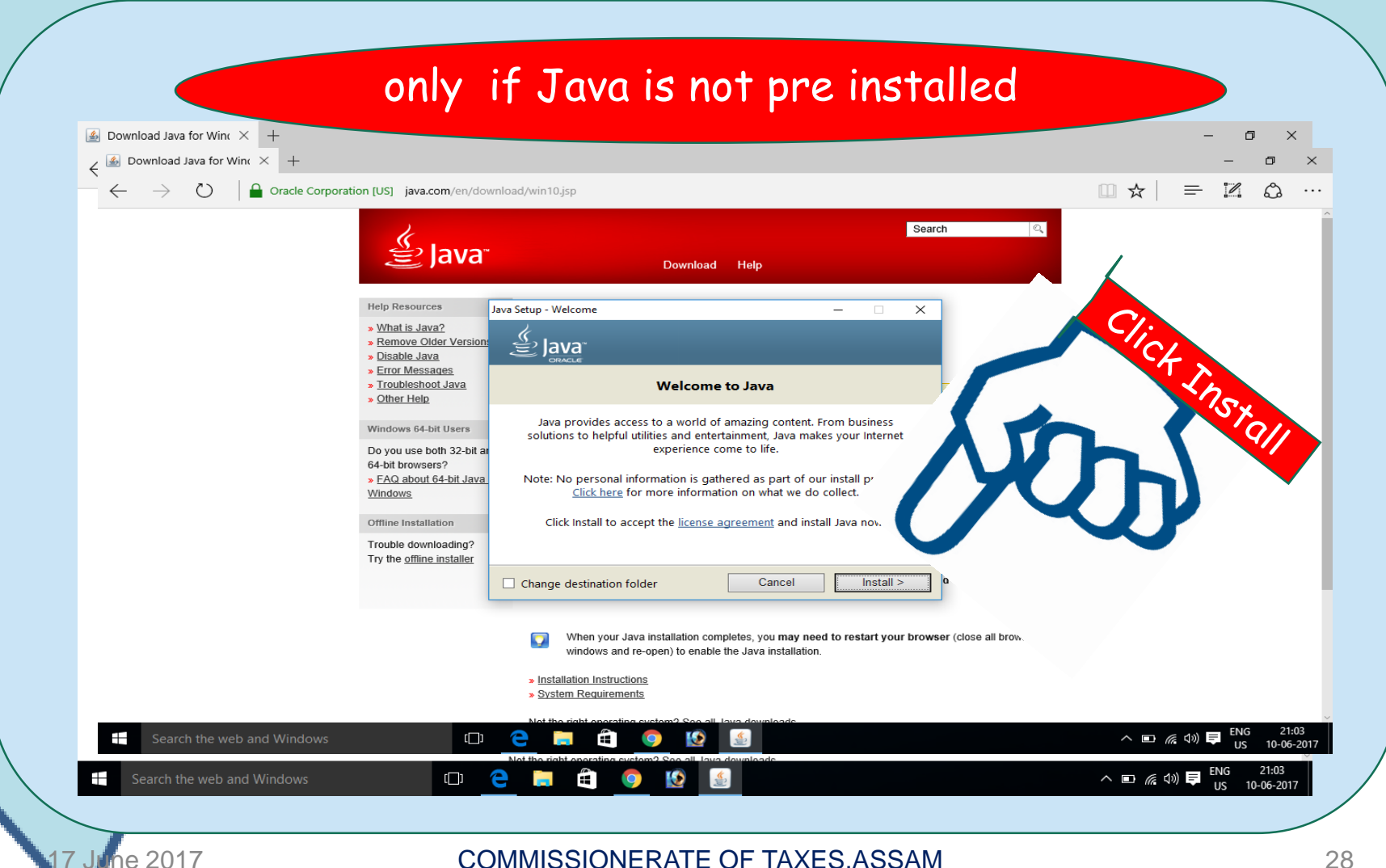

## Click " Agree and Start Free Download "

| $\leftarrow$ $\rightarrow$ $\circlearrowright$ $\mid$ $\blacksquare$ Oracle Co | rporation [US] java.com/en/download/win10.j                                                                                                    | sp                                                                                                    | □☆  = ℤ ۵ …            |
|--------------------------------------------------------------------------------|----------------------------------------------------------------------------------------------------|----------------------------------------------------------------------------------------------------|------------------------|
|                                                                                | الله المعامين المعامين المحافظ المحافظ المحاف | Search ्र<br>Download Help                                                                                                    |                        |
|                                                                                | Help Resources       Dow         > Wihat is Java?       Record         > Disable Java       Record         > Error Messages       Torobleshoot Java         > Other Help       Windows 64-bit Users         Do you use both 32-bit and 64-bit Java for       Mindows         > FAQ about 64-bit Java for       Windows         Offline Installation       Trouble downloading?         Try the offline installer       Try the offline installer                                                                                                    | nhoad Java for Windows<br>mended Version 8 Update 131 (filesize: 721 KB)<br>a date April 18, 2017<br>In Windows 10, the Edge browser does not support plug-ins and there<br>Switch to a different browser (Internet Explorer, for example) to run th<br>Vare Actions option located at the top right of the Edge browser and<br>Explorer. More info<br>Magree and Start Free<br>Download<br>By downloading Java you acknowledge that you have read and<br>accepted the terms of the <u>end user license agreement</u> | itart<br>oad           |
|                                                                                | <ul> <li>Install</li> <li>Syste</li> </ul>                                                                                                    | accepted the terms of the <u>end user license agreement</u> When your Java installation completes, you <b>may need to restart your browser</b> (close all browser windows and re-open) to enable the Java installation. lation Instructions m Requirements                                                                                                    |                        |
| Search the web and Window                                                      | rs []] C                                                                                                    | riaht anarating cuctom? Sao all Java downloade                                                                                                    | へ ED (C 小) 見 ENG 21:04 |

## Click "NEXT"

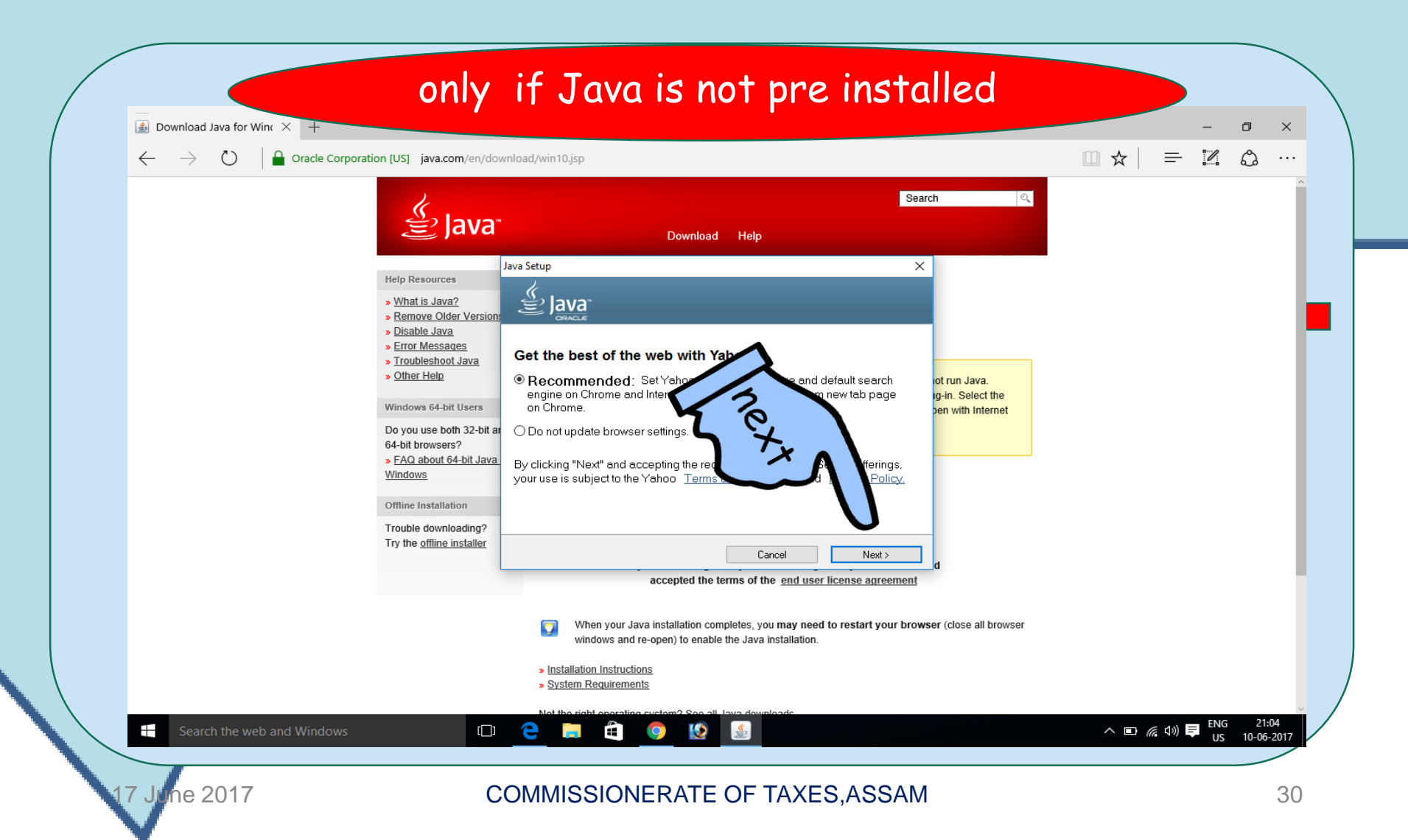

### WAIT a while Patience pays

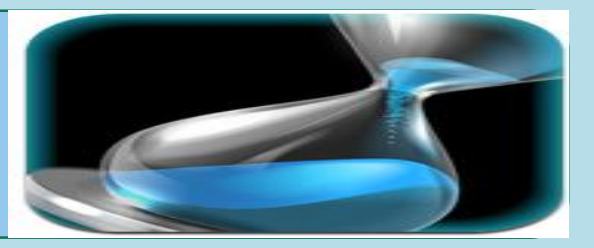

| Download Java for<br>← → ひ | only                                                                                                    | if Java is not pre installed                                                                                                    |                                                          |  |
|----------------------------|----------------------------------------------------------------------------------------------------|----------------------------------------------------------------------------------------------------|----------------------------------------------------------|--|
|                            | الله المعالم)<br>المعاني (Java <sup>r</sup>                                                                                                    | Search Q<br>Download Help                                                                                                    |                                                          |  |
|                            | Help Resources       )         > What is Java?         > Remove Older Versions         > Disable Java         > Error Messages         > Troubleshoot Java         > Other Help         Windows 64-bit Users         Do you use both 32-bit at 64-bit browsers?         > EAQ about 64-bit Java         Windows         Offline Installation         Trouble downloading?         Try the offline installer | eva Setup - Progress<br>Extense Installing Java<br>The set of the set of the set |                                                          |  |
| Search the web and Windows | D                                                                                                    | <ul> <li>When your Java installation completes, you may need to restart your browser (close all browser windows and re-open) to enable the Java installation.</li> <li>Installation Instructions</li> <li>System Requirements</li> </ul>                                                                                                    | へ IDI <i>(</i> 病 句)) <b>同</b> ENG 21:05<br>US 10-06-2017 |  |
| 17 June 2017               | (                                                                                                    | COMMISSIONERATE OF TAXES ASSAM                                                                                                    |                                                          |  |

#### This " pop up" appears Click " CLOSE"

| $\leftarrow$ $\rightarrow$ $\circlearrowright$ $\mid$ $\blacksquare$ Oracle Co | orporation [US] java.com/en/dov                                                                                                    | rnload/win10.jsp                                                                                                    |     |
|--------------------------------------------------------------------------------|----------------------------------------------------------------------------------------------------|----------------------------------------------------------------------------------------------------|-----|
|                                                                                | لي<br>اعva <sup>-</sup>                                                                                                    | Search<br>Download Help                                                                                                    |     |
|                                                                                | Help Resources                                                                                                    | Java Setup - Complete — 🗌 🗙                                                                                                    |     |
|                                                                                | <ul> <li>&gt; What is Java?</li> <li>&gt; Remove Older Version:</li> <li>&gt; Disable Java</li> <li>&gt; Error Messages</li> <li>&gt; Troubleshoot Java</li> <li>&gt; Other Help</li> </ul> | ✓ Java<br>→ You have successfully installed Java                                                                                                    |     |
|                                                                                | Windows 64-bit Users                                                                                                    | The sponsor offer will install shortly.                                                                                                    |     |
|                                                                                | Do you use both 32-bit ar<br>64-bit browsers?                                                                                                    | You will be prompted when Java updates are available. Always install<br>updates to get the latest performance and security improvements.<br><u>More about update settings</u><br>When you click close, your browser will be opened so you can verify that<br>Java is working. |     |
|                                                                                | Offline Installation<br>Trouble downloading?                                                                                                    |                                                                                                    |     |
|                                                                                | Try the <u>offline installer</u>                                                                                                    | Close                                                                                                    |     |
|                                                                                |                                                                                                    | When your Java installation completes, you may need to restart your browser (close all brow windows and re-open) to enable the Java installation.                                                                                                    |     |
|                                                                                |                                                                                                    | » Installation Instructions                                                                                                    | S W |

COMMISSIONERATE OF TAXES, ASSAM

June 2017

#### Click "verify Java version" on pop up only if Java is not pre installed ▲ Download Java for Winc × + Ð × $\leftarrow$ 🛃 https://java.com/ 🔎 👻 🔒 Iden... 🖒 🏼 💁 Verify Java Version 슈 숬 錼 🙂 Search 🟠 🔻 🔝 👻 🖃 🗰 👻 Page 👻 Safety 👻 Tools 👻 🚱 🐗 🧊 🦚 Search 👙 Java Download Help Help Resources Verify Java Version » What is Java? » Remove Older Versions Check to ensure that you have the recommended version of Java installed for your operating system. » Disable Java efore will not run Java. » Error Messages Verify Java version e Java plug-in. Select the » Troubleshoot Java lick on Open with Internet » Other Help Verify Java version verifying the installed version using this page, use the alternate page leted your Java software installation, restart your browser (close all browser windows and re-open) to enable the newly installed Java version in the browser. Javascript must e read and ement Select Language | About Java | Support | Developers | Feedback ORACLE Privacy | Cookie Preferences | Terms of Use | Trademarks | Disclaimer ur browser (close all browser windows and re-open) to enable the Java installation » Installation Instructions System Requirements へ 🗈 🧖 🕼 🥃 ENG 21:06 []] Ê e Ŧ 10-06-2017 he 2017 COMMISSIONERATE OF TAXES, ASSAM 33

#### Click "RUN "

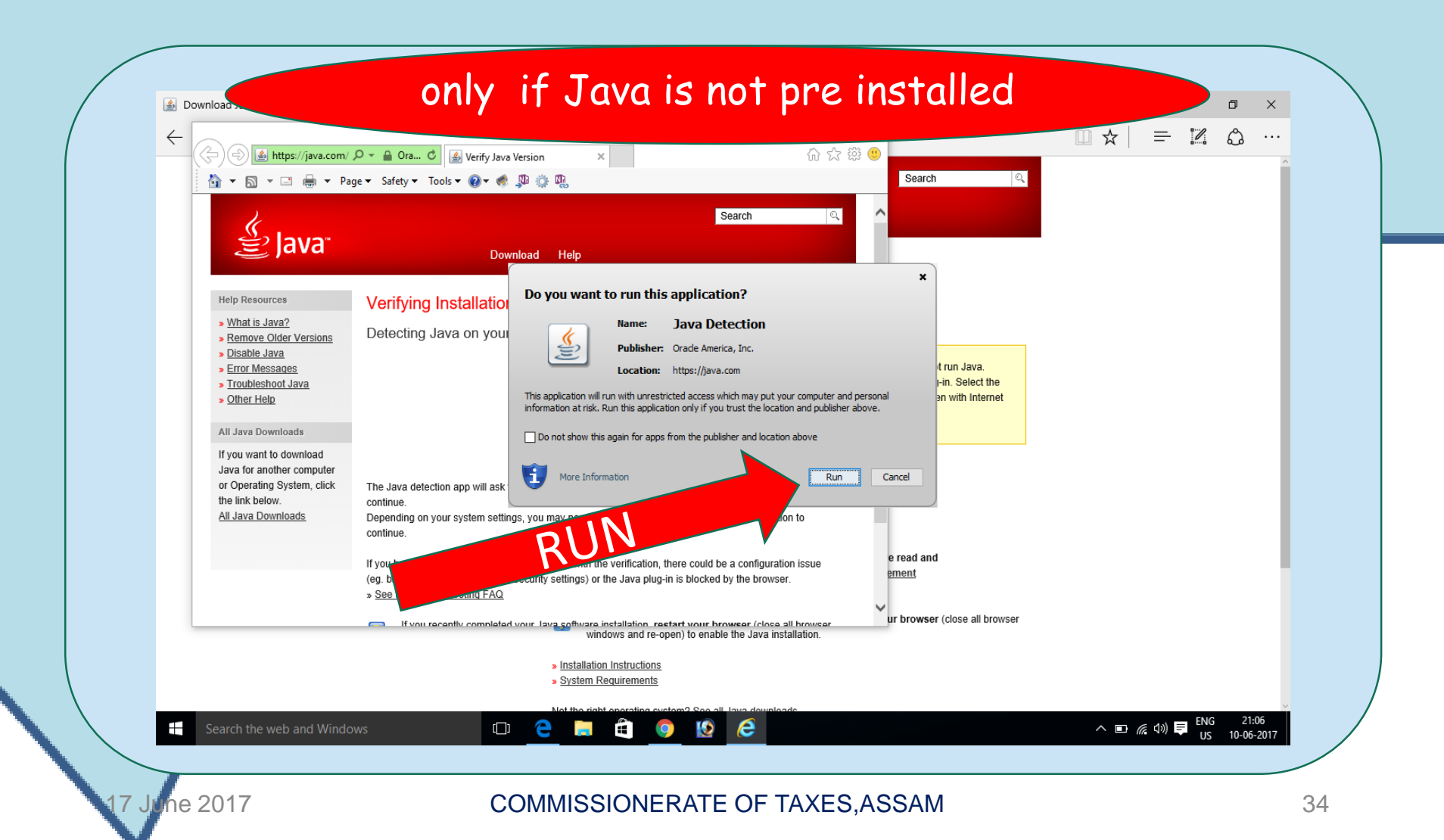

## Java successfully installed

| - 🕞 🗐 🌆 https://java.com/ 🔎                                                                                                    | 🗸 🔒 Ora 🖒 🌆 Verify Java Version 🛛 🛛                                              | <br>☆ ☆ \$\$              |                                                                                       | <u> </u> | ··· في الشا |
|----------------------------------------------------------------------------------------------------|----------------------------------------------------------------------------------|---------------------------|---------------------------------------------------------------------------------------|----------|-------------|
| 🟠 🔻 🖾 👻 🖶 👻 Page                                                                                                    | 🝷 Safety 👻 Tools 👻 🕢 🦿 🎲 🖏                                                       |                           | Search                                                                                |          |             |
| الله المعالم المعالم المعالم المحالي المحالي محالي محالي محالي محالي محالي محالي محالي محالي محالي محالي محالي محالي محالي محالي محالي محالي محالي محالي محالي محالي محالي محالي محالي محالي محالي محالي محالي محالي محالي محالي محالي محالي محالي محالي محالي محالي محالي محالي<br>محالي محالي محالي محالي محالي محالي محالي محالي محالي محالي محالي محالي محالي محالي محالي محالي محالي محالي محالي | Download Help                                                                    | Search                    |                                                                                       |          |             |
| Help Resources                                                                                                    | Verified Java Version                                                            |                           |                                                                                       |          |             |
| » What is Java?     » Remove Older Versions     » Disable Java     » Error Messages     » Troubleshoot Java     » Other Help  All Java Downloads  If you want to download Java for another computer                                                                                                    | Congratulations!<br>You have the recommended Java installed (Version 8 Update 13 | 31).                      | efore will not run Java.<br>e Java plug-in. Select the<br>blick on Open with Internet |          |             |
| or Operating System, click<br>the link below.<br><u>All Java Downloads</u><br><u>Select Language   About Jav</u><br><u>Privacy   Cookie Preferences</u>                                                                                                    | a   Support   Developers   Feedback<br>  Terms of Use   Trademarks   Disclaimer  | ORACLE                    | e read and<br>ement                                                                   |          |             |
|                                                                                                    | windows and re-open) to enabl                                                    | le the Java installation. | ur browser (close all browser                                                         |          |             |
|                                                                                                    | <ul> <li>Installation Instructions</li> <li>System Requirements</li> </ul>       |                           |                                                                                       |          |             |

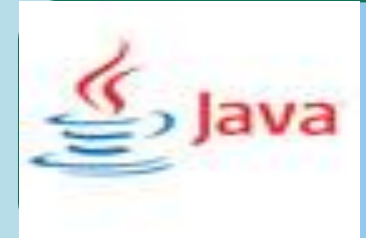

he 2017

# All Computers have now become Java equipped

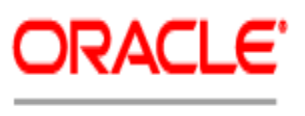

Certified Master

- Computers already having Java installed will follow next slides directly from slide no : 21
- Computers just got Java installed will also join them from the following slides

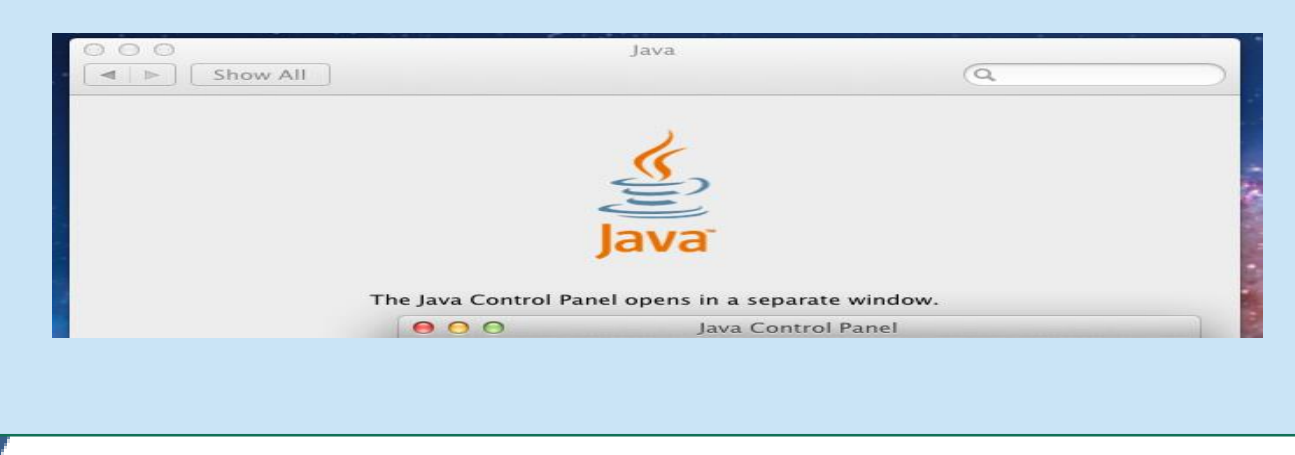

#### The screen will appear like this Enter the fields from SMS received by you & enter your Date of Birth

| Image: Control in the second second secon                             | Application For Dig     Application For Dig     Application For Dig | gital 5 × +                                                                                                    |                                                            |                                                         |
|----------------------------------------------------------------------------------------------------|----------------------------------------------------------------------------------------------------|----------------------------------------------------------------------------------------------------|------------------------------------------------------------|---------------------------------------------------------|
| Image: Sector Sector                             | $\leftarrow \rightarrow 0$                                                                                                    | e-mudhra.com                                                                                                    |                                                            |                                                         |
| Certifying Auff   Certifying Auffords   Certifying Auffords Certifying Auffords Certifying Auffords Cert                                                                                                    |                                                                                                    |                                                                                                    |                                                            | LICENSED CERTIFYING AUTHORITY                           |
| Fit Cargariant Her Fit Cargariant Her Fit Cargariant                                                                                                    |                                                                                                    | Certifying Aut                                                                                                    | eMudhra - eMClick                                          | × • = 0                                                 |
| For the series of size of size of   |                                                                                                    | File                                                                                                    | Configuration Help                                         |                                                         |
| First Delivered   Indege multihactor   Indege multihactor                                                                                                    |                                                                                                    |                                                                                                    | emudhra                                                    | <b>2</b> 080 67401400                                   |
| Provide a limited. A Licensed Certification         We divide a limited. A Licensed Certification         We divide a limited. A Licensed Certification         We divide a limited is a Certifying Authority licent study as upper to all kinds of subscriptors to all kinds of subscriptors to all kinds of subscriptor                                                                                                    |                                                                                                    |                                                                                                    | Trust Delivered                                            | info@e-mudhra.com                                       |
| By Budhra Limited. A Licensed Certifyin   Wudhra Limited. A Licensed Certifyin   Wudhra Limited. A Licensed Certifyin   Provide Status and Provide Status and                                                               |                                                                                                    | Ninital Certifica                                                                                                    | 1 Login (2) Download                                       | 3 Confirmation                                          |
| By eMudhra Limited. A Licensed Certifyin<br>eMudhra Limited. A Licensed Certifyin<br>eMudhra Limited. A Licensed Certifyin<br>eMudhra Limited. A Licensed Certifyin<br>eMudhra caters to all kinds of subscrit<br>Foreign Trade. Banking. Railways and many other<br>EMUCH Providing application details.<br>Application Status 3><br>Demolad Certificates<br>EMUCH J BROWSE<br>Monibal Certificates (BIQ). Click here to know more J New: For OTP based procedure, click here.                                                                                                    |                                                                                                    | Digital Del tillet                                                                                                    |                                                            |                                                         |
| Application ID Confirm @ Exit Confirm @ Exit                                                                                                    |                                                                                                    | By eMudhra Limited. A Licensed Certifyin                                                                                                    |                                                            |                                                         |
| Wudhra Limited is a Certifying Authority liers issued, eMudhra caters to all kinds of subscriptore Trade, Banking, Railways and many other Excited Examples of Birth Chailenge Code Chailenge Code Cha |                                                                                                    |                                                                                                    |                                                            |                                                         |
| Application ID Application ID Confirm Or Exit Confirm Or Exit Or Exit Confirm Or Exit Or Exit Confirm Or Exit Or Exit Or Exit Or Exit Or Exit Or Exit Or Exit Or Exit Or Exit Or Exit Or Exit Or Exit Or Exit Or Exit Or Exit Or Exit Or E                                                                                                    |                                                                                                    |                                                                                                    |                                                            |                                                         |
| Enduding Linited is a Certifying Automit the guidelines set by issued, eMudhra caters to all kinds of subscrit Foreign Trade, Banking, Railways and many othe Service Lease of Birth          Image: Configure Configure                            |                                                                                                    |                                                                                                    | Application ID *                                           |                                                         |
| Issued, eMudhra caters to all kinds of subscrit<br>Foreign Trade, Banking, Railways and many othe                                                                                                    |                                                                                                    | - Marine Marine Marine Control Control Architecture Marine Marine Ma |                                                            |                                                         |
| Image: Contract of the contract of the contract                             |                                                                                                    | eMudhra Limited is a Certifying Authority licens<br>eMudhra operates under the guidelines set by                                                                                                    | Challenge Code *                                           | "Application ID"                                        |
| Track Application         Check your application status<br>by providing application status.         Application Status >>         Application Status >>         Application Status >>             Application Status >>             Application Status >>             Application Status >>             Application Status >>             Application Status >>             Addhaar eKYC based Digital Certificates (Blo). Click here to know more   New: For OTP based procedure, click here.                                                                                                    |                                                                                                    | eMudhra Limited is a Certifying Authority licent<br>eMudhra operates under the guidelines set by<br>issued, eMudhra caters to all kinds of subscrit<br>Foreign Trade, Banking, Bailways and many othe                                                                                                    | Challenge Code *                                           | "Application 1D"<br>"Challenge Code"                    |
| Track Application         Check your application status<br>by providing application status.         Application Status >>         Application Status >>         Application Status >>         Application Status >>         Application Status >>         Application Status >>         Application Status >>         Application Status >>         Application Status >>         Application Status >>         Application Status >>         Application Status >>         Application Status >>         Application Status >>         V1.6         Copyright © 2013. eMudhra Consumer Services Ltd. All Rights Reserved         Image: Provide Complexity of the Status of the Status of t                                                                                                    |                                                                                                    | eMudhra Limited is a Certifying Authority licen;<br>eMudhra operates under the guidelines set by<br>issued, eMudhra caters to all kinds of subscrit<br>Foreign Trade, Banking, Railways and many othe                                                                                                    | Challenge Code *                                           | "Application ID"<br>"Challenge Code"                    |
| Download Certific         Check your application status<br>by providing application details.         Application Status >>         Application Status >>         Application Status >>         Application Status >>         Application Status >>         Application Status >>         Application Status >>         Application Status >>         Application Status >>         Application Status >>         Application Status >>         Addhaar eKYC based Digital Certificates (BIO). Click here to know more   New: For OTP based procedure, click here.                                                                                                    |                                                                                                    | eMudhra Limited is a Certifying Authority licent<br>eMudhra operates under the guidelines set by<br>issued, eMudhra caters to all kinds of subscrit<br>Foreign Trade, Banking, Railways and many othe                                                                                                    | Challenge Code * a<br>Date Of Birth * [dd/                 | "Application 1D"<br>"Challenge Code"<br>"Date of Birth" |
| Track Application       Download Certific         Check your application status       Download certificate         by providing application details.       Download certificate         Application Status >>       EMCLICK   BROWSER         V1.6       Copyright © 2013. eMudhra Consumer Services Ltd. All Rights Reserved         Addhaar eKYC based Digital Certificates (BIO). Click here to know more   New: For OTP based procedure, click here.                                                                                                    |                                                                                                    | eMudhra Limited is a Certifying Authority licen;<br>eMudhra operates under the guidelines set by<br>issued, eMudhra caters to all kinds of subscrit<br>Foreign Trade, Banking, Railways and many othe                                                                                                    | Challenge Code *<br>Date Of Birth * [dd/                   | "Application 1D"<br>"Challenge Code"<br>"Date of Birth" |
| Check your application status<br>by providing application details.<br>Application Status >> Bownload certificate<br>EMCLICK   BROWSER<br>MILECK   BROWSER<br>ULE<br>Copyright © 2013. eMudhrs Consumer Services Ltd. All Rights Reserved<br>Adahaar eKYC based Digital Certificates (BIO). Click here to know more   New: For OTP based procedure, click here.                                                                                                    |                                                                                                    | eMudhra Limited is a Certifying Authority licent<br>eMudhra operates under the guidelines set by<br>issued, eMudhra caters to all kinds of subscrit<br>Foreign Trade, Banking, Railways and many othe                                                                                                    | Challenge Code *<br>Date Of Birth * [dd/                   | "Application 1D"<br>"Challenge Code"<br>"Date of Birth" |
| Application Status >> EMCLICK   BROWSER Copyright © 2013. eMudhra Consumer Services Ltd. All Rights Reserved Resend Challenge Code                                                                                                    |                                                                                                    | eMudhra uperates under the guidelines set by<br>issued, eMudhra caters to all kinds of subscrit<br>Foreign Trade, Banking, Railways and many othe<br>Track Application                                                                                                    | Challenge Code *<br>Date Of Birth * (dd/                   | "Application 1D"<br>"Challenge Code"<br>"Date of Birth" |
| Aadhaar eKYC based Digital Certificates (BIO). Click here to know more   New: For OTP based procedure, click here.                                                                                                    |                                                                                                    | eMudhra operates under the guidelines set by<br>issued, eMudhra caters to all kinds of subscrit<br>Foreign Trade, Banking, Railways and many othe<br>Track Application<br>Check your application status<br>by providing application status                                                                                                    | Challenge Code *<br>Date Of Birth * (dd/                   | "Application 1D"<br>"Challenge Code"<br>"Date of Birth" |
| Aadhaar eKYC based Digital Certificates (BIO). Click here to know more   New: For OTP based procedure, click here.                                                                                                    |                                                                                                    | eMudhra operates under the guidelines set by<br>issued, eMudhra caters to all kinds of subscrit<br>Foreign Trade, Banking, Railways and many othe<br><b>Track Application</b><br>Check your application status<br>by providing application status.<br>Application Status >>                                                                                                    | Challenge Code * a<br>Date Of Birth * (dd/                 | "Application 1D"<br>"Challenge Code"<br>"Date of Birth" |
| ENG 21:13                                                                                                    |                                                                                                    | eMudhra operates under the guidelines set by<br>issued, eMudhra caters to all kinds of subscrit<br>Foreign Trade, Banking, Railways and many othe<br><b>Track Application</b><br>Check your application status<br>by providing application status<br>Application Status >>                                                                                                    | Challenge Code *<br>Date Of Birth *(dd/<br>Confirm () Exit | *Application 1D<br>*Challenge Code<br>*Date of Birth*   |

COMMISSIONERATE OF TAXES, ASSAM

he 2017

#### Change CSP First before clicking the Agree & download button

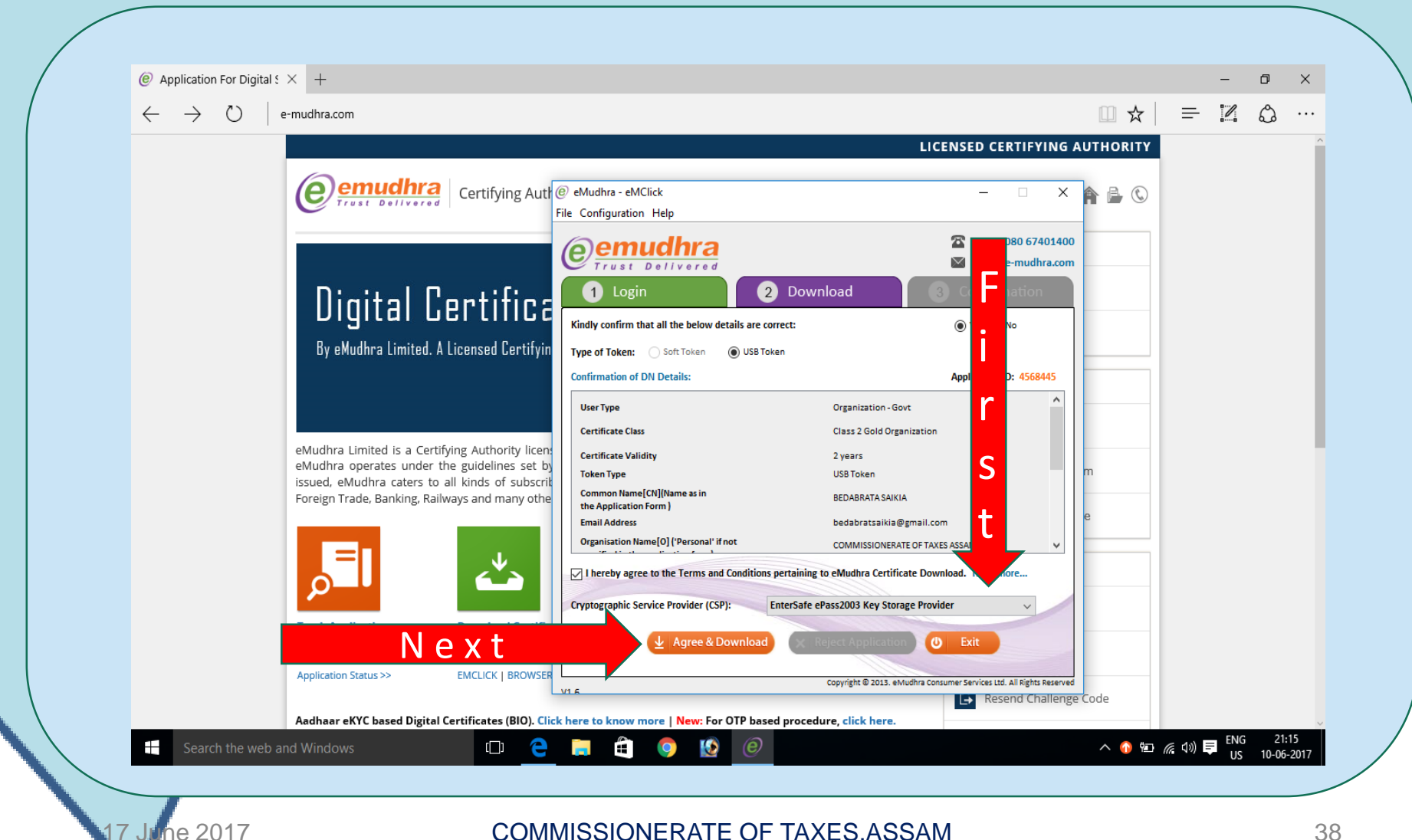

#### First select CSP (cryptographic service provider) from drop down as "EnterSafe ePass2003 CSP v1.0"

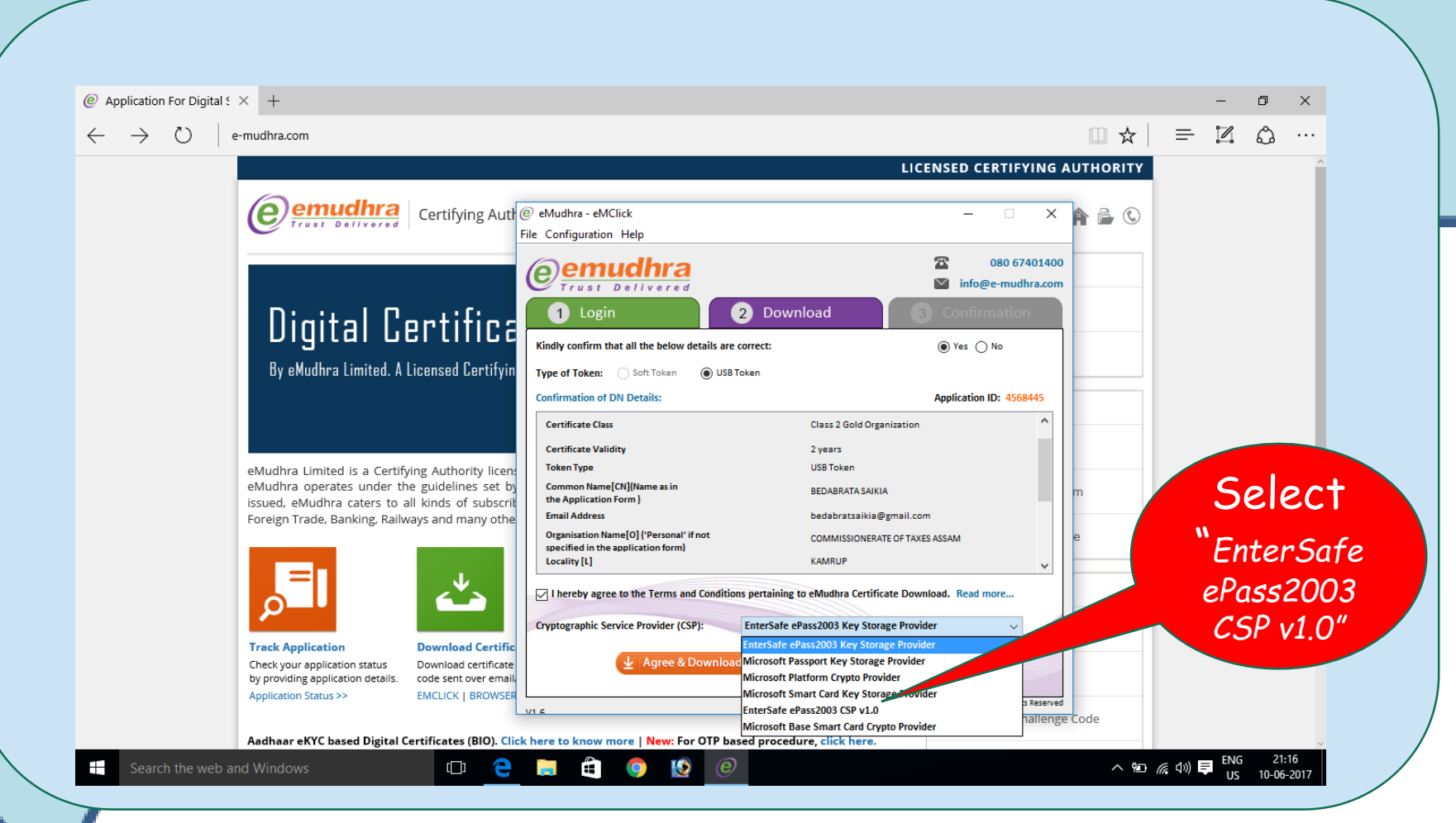

COMMISSIONERATE OF TAXES, ASSAM

he 2017

### Now Click " Agree & Download "

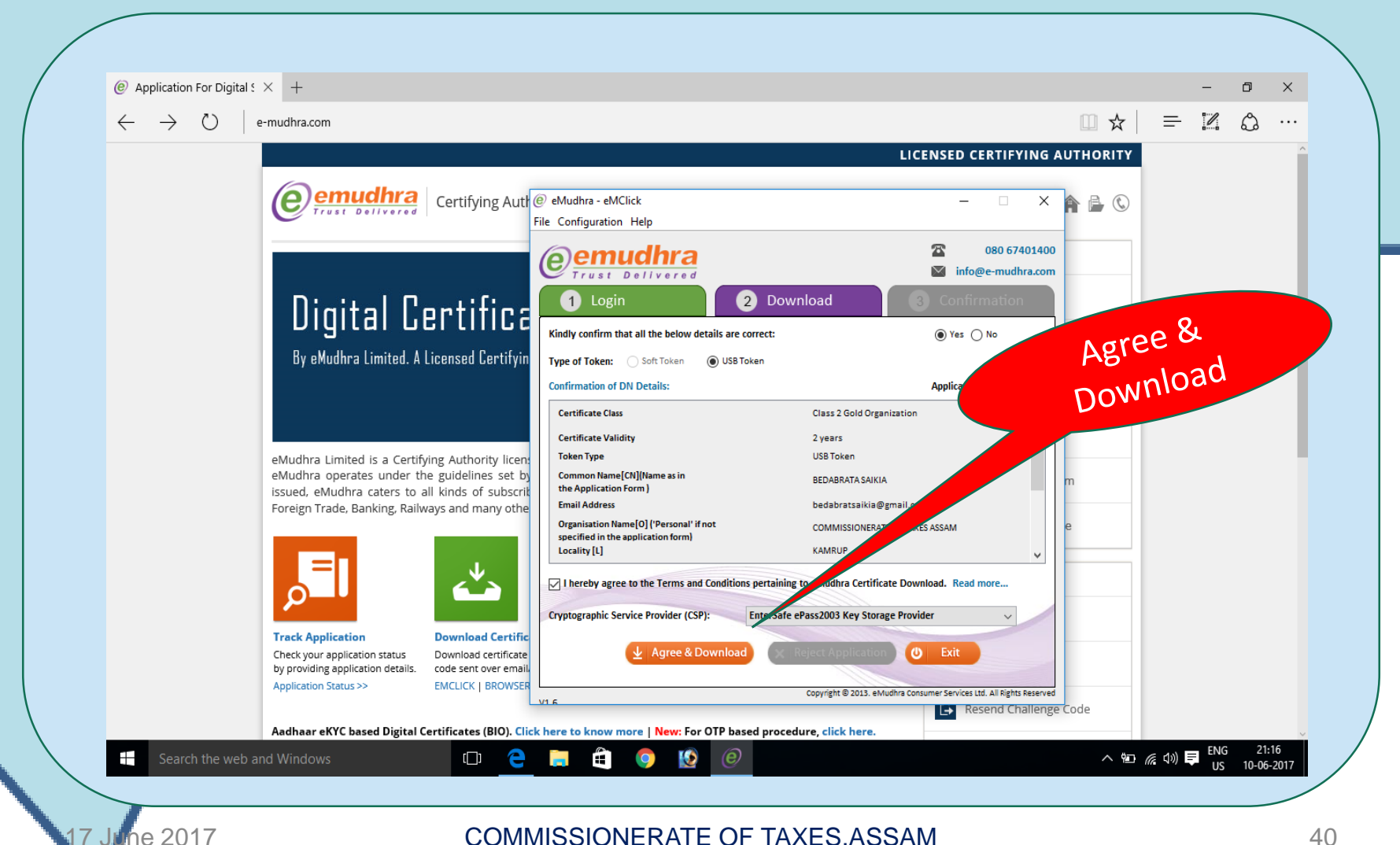

## Click "NO" on Pop up

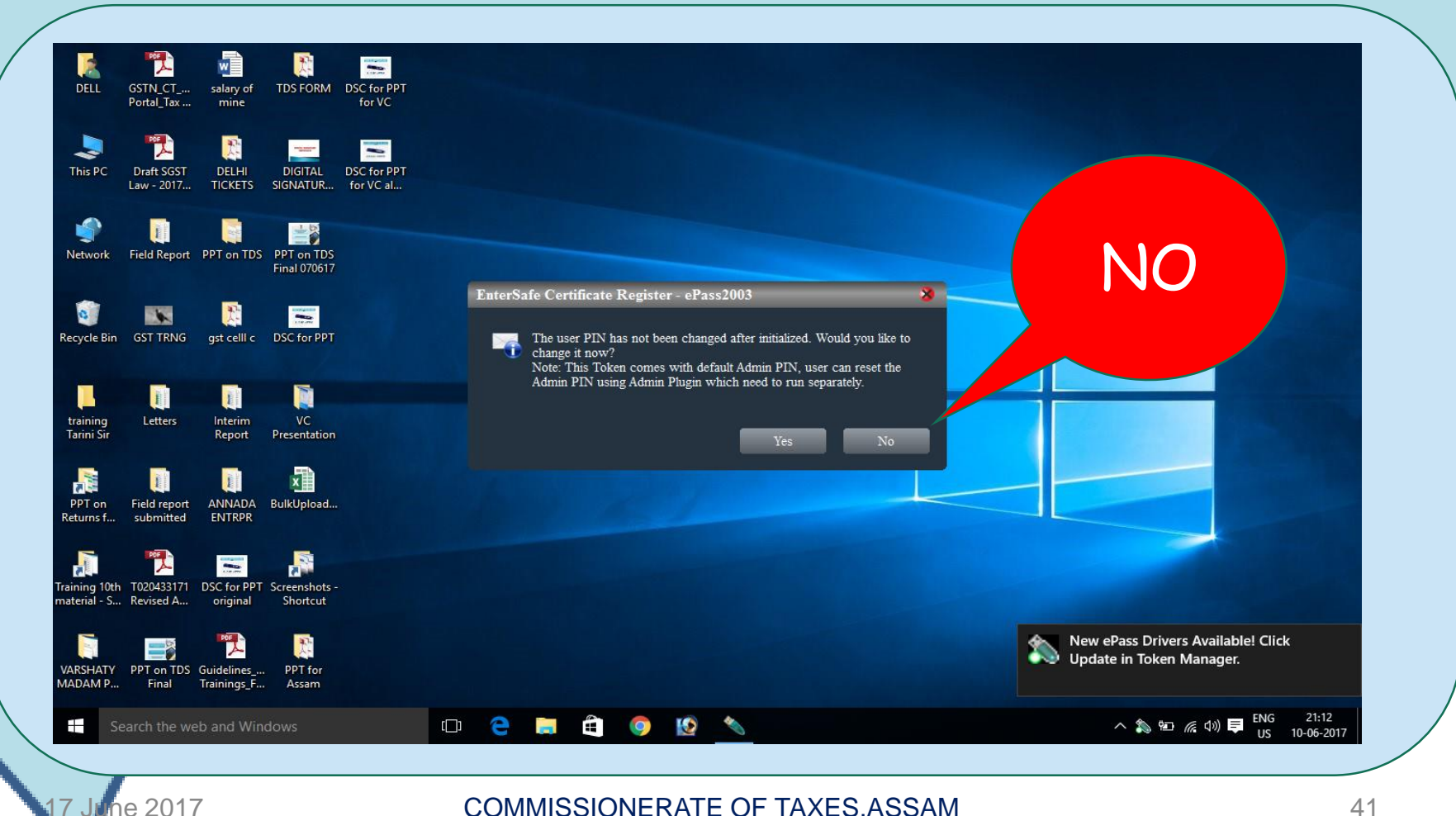

### Enter PIN(Password): 12345678

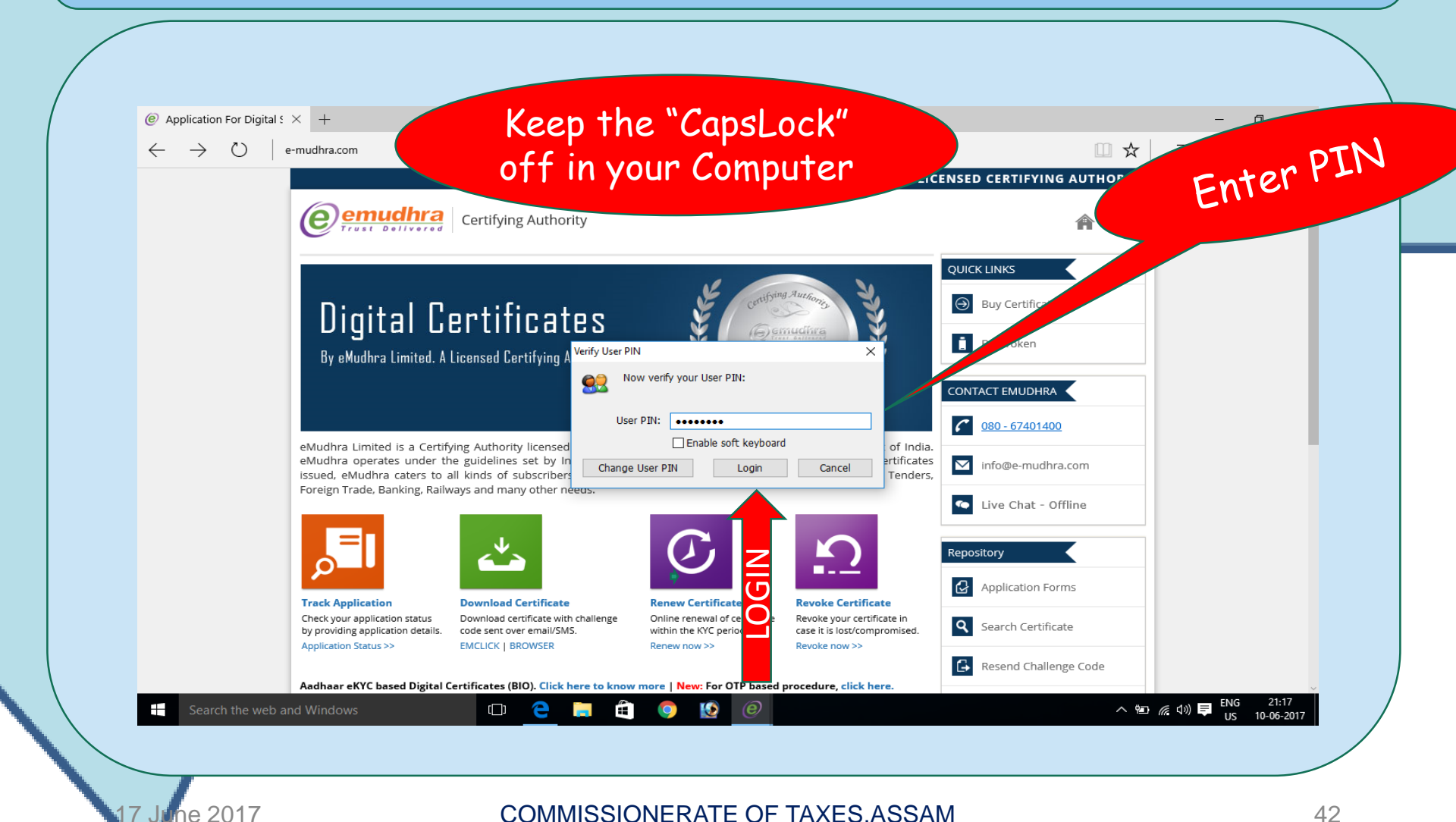

#### Confirm all are correct : YES Click type of token : USB token

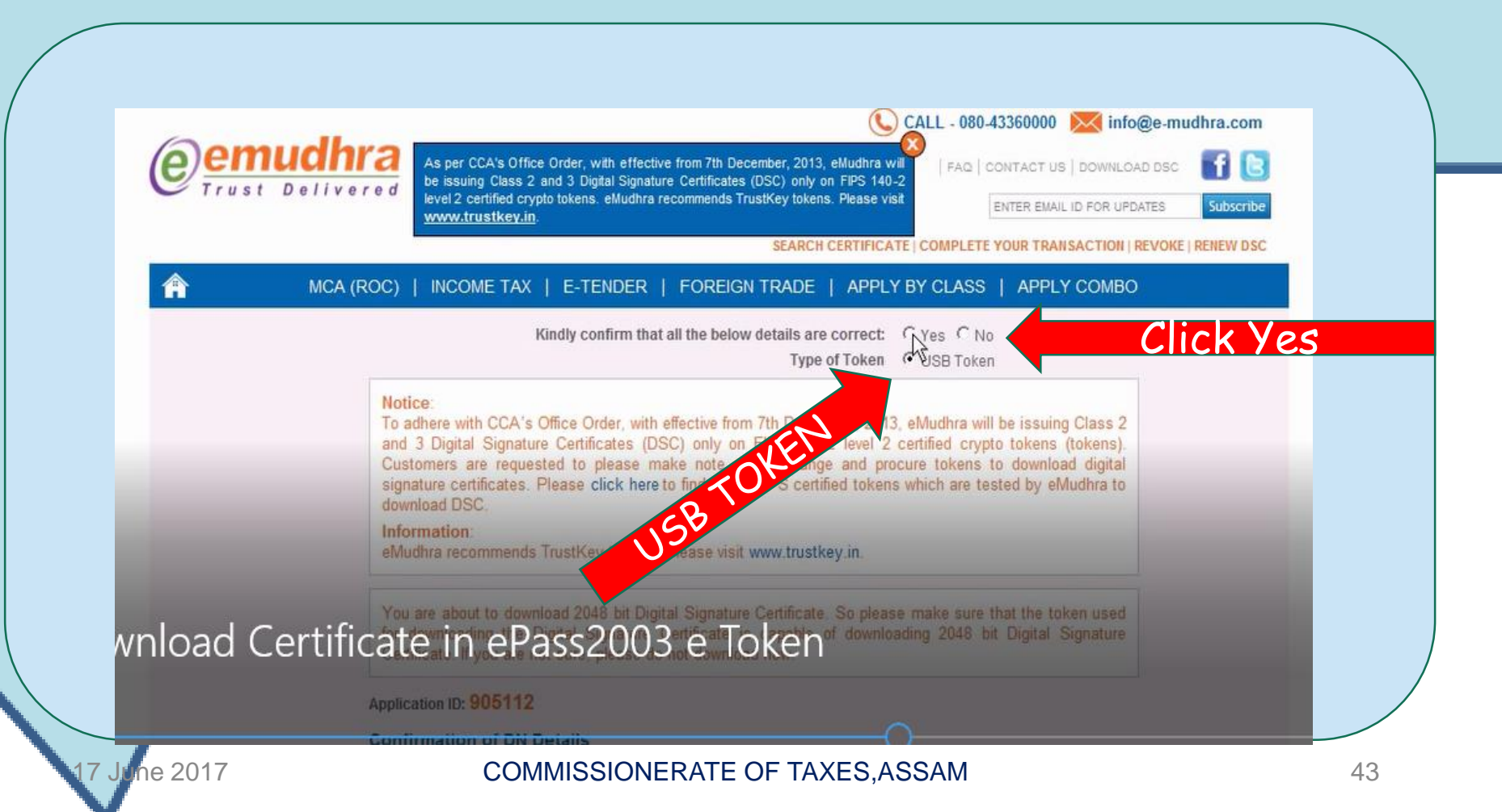

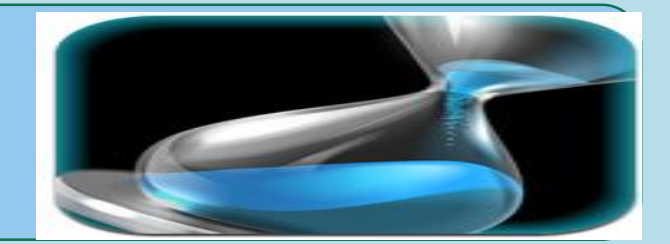

## Wait with patience

| in application form)                                                                                                    |                                                                                                    | 1* 185 A 140                                                                                                |
|----------------------------------------------------------------------------------------------------|----------------------------------------------------------------------------------------------------|----------------------------------------------------------------------------------------------------|
|                                                                                                    |                                                                                                    | G Yes C No.                                                                                                 |
|                                                                                                    |                                                                                                    | @ Yes / No                                                                                                  |
|                                                                                                    |                                                                                                    | G YES C NO                                                                                                  |
| ie of your PAH[PAH Value]                                                                                                    | B655F10228F71C8634356F39179B4<br>2CF0BC181A8657CC38F2E5C0F39                                                                                                    | @ Yes: C No                                                                                                 |
| y agree to the                                                                                                    | Please Wait                                                                                                    |                                                                                                    |
| Please do r<br>pland the neks associated to<br>same I am also aware th<br>tand that in the event of me<br>tiats and or private key to<br>pent. | not click on Back/Refresh button<br>to<br>not preserving the proate news of my digita-<br>tat the most secured way to store private<br>e providing wrong information in the applica<br>a third person, eMudhra's liability is restric                                                                                                    | ken is my respon-<br>al signature and pai<br>keys is a crypto<br>tion form, or partin<br>cted as par the St |
|                                                                                                    | ePass2003 CSP                                                                                                    |                                                                                                    |
|                                                                                                    |                                                                                                    |                                                                                                    |
|                                                                                                    | Contraction and Contraction and Contraction an | Constant and                                                                                                |

#### DSC is downloaded successfully click "Exit"

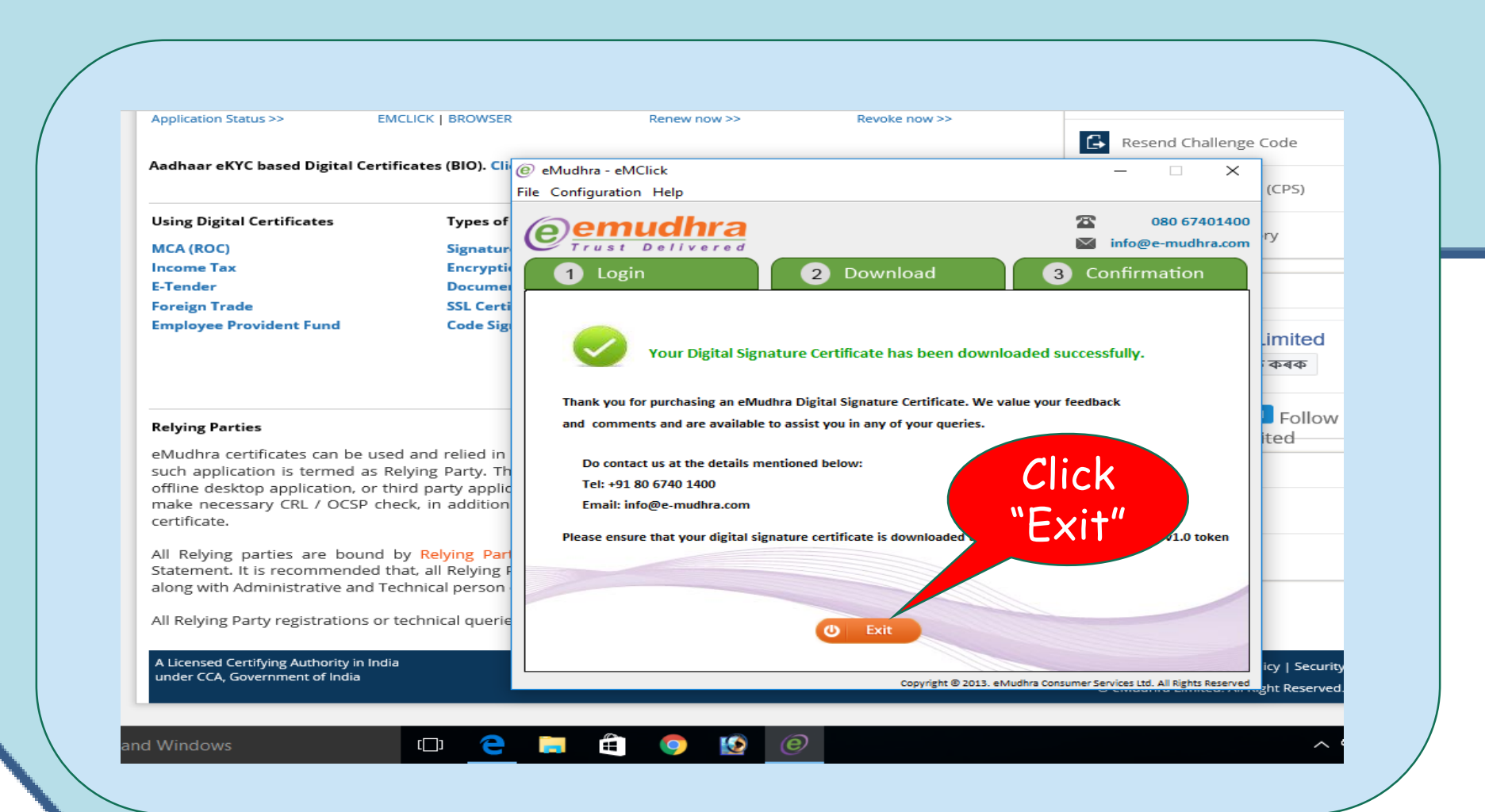

he 2017

### Every time the TOKEN is inserted the prompt will appear over the taskbar

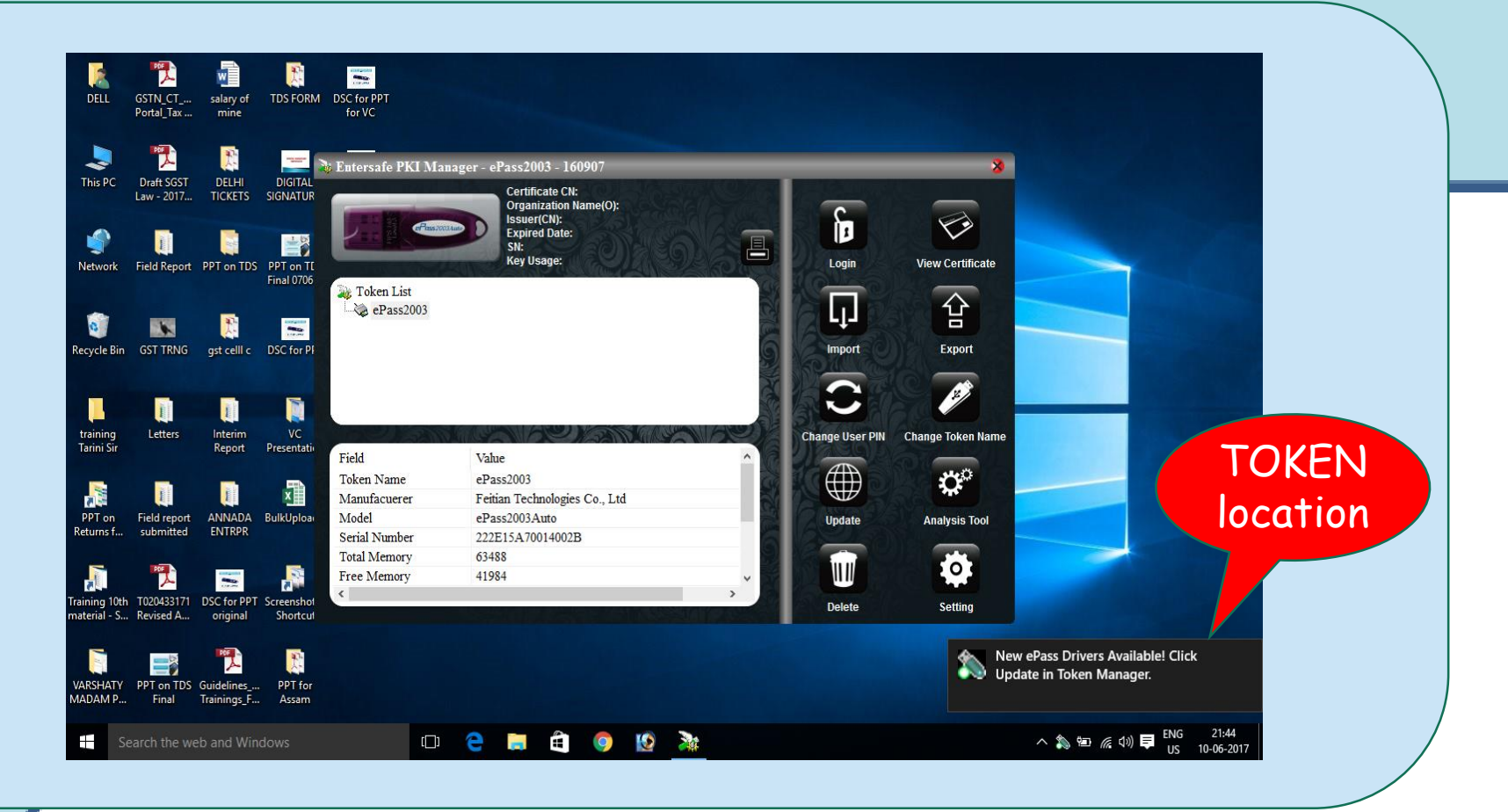

ne 2017

#### How to locate the TOKEN in Computer

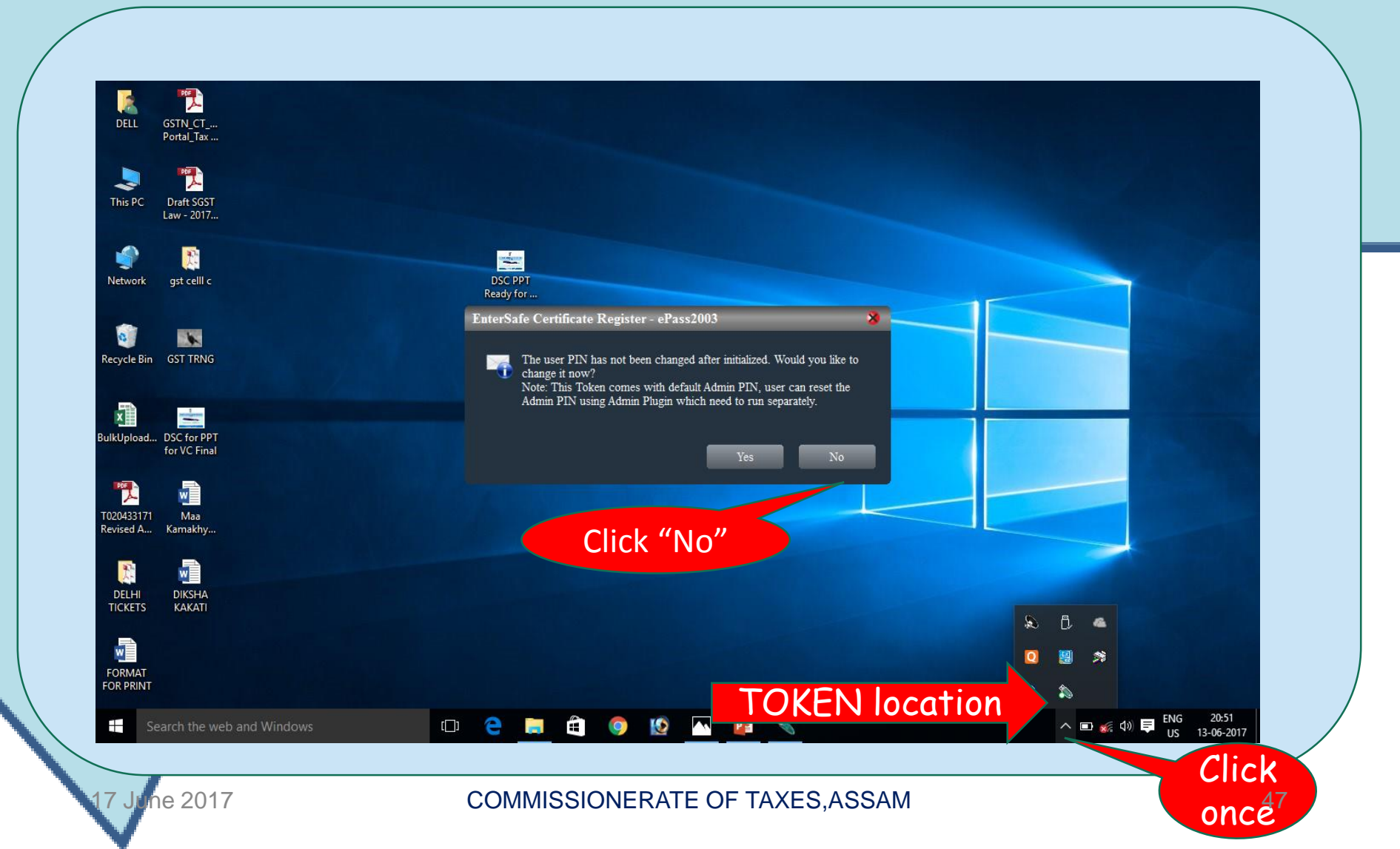

#### How to change the "PIN" in DSC

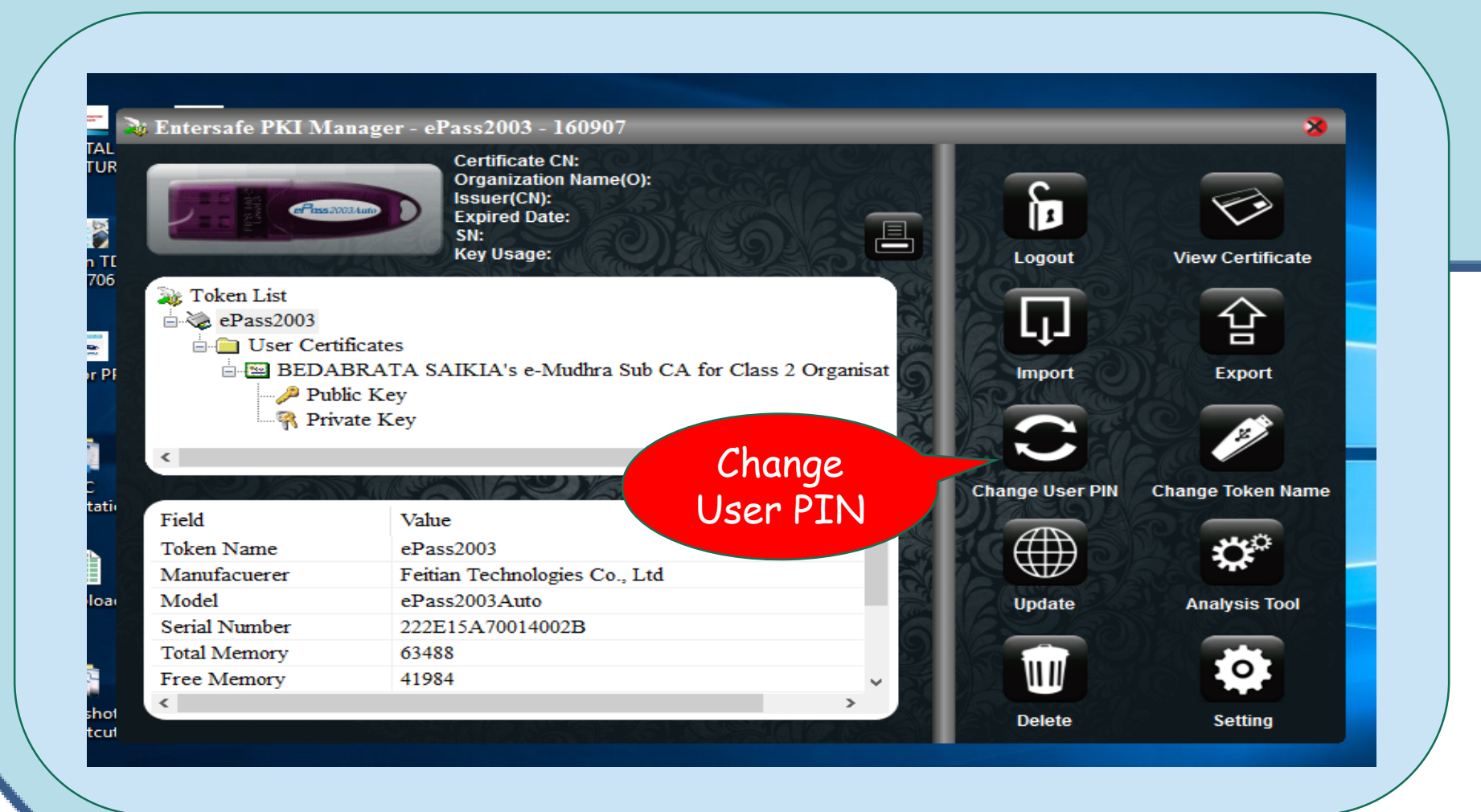

he 2017

#### On Double click the Token Icon at the right down of the computer this screen appears

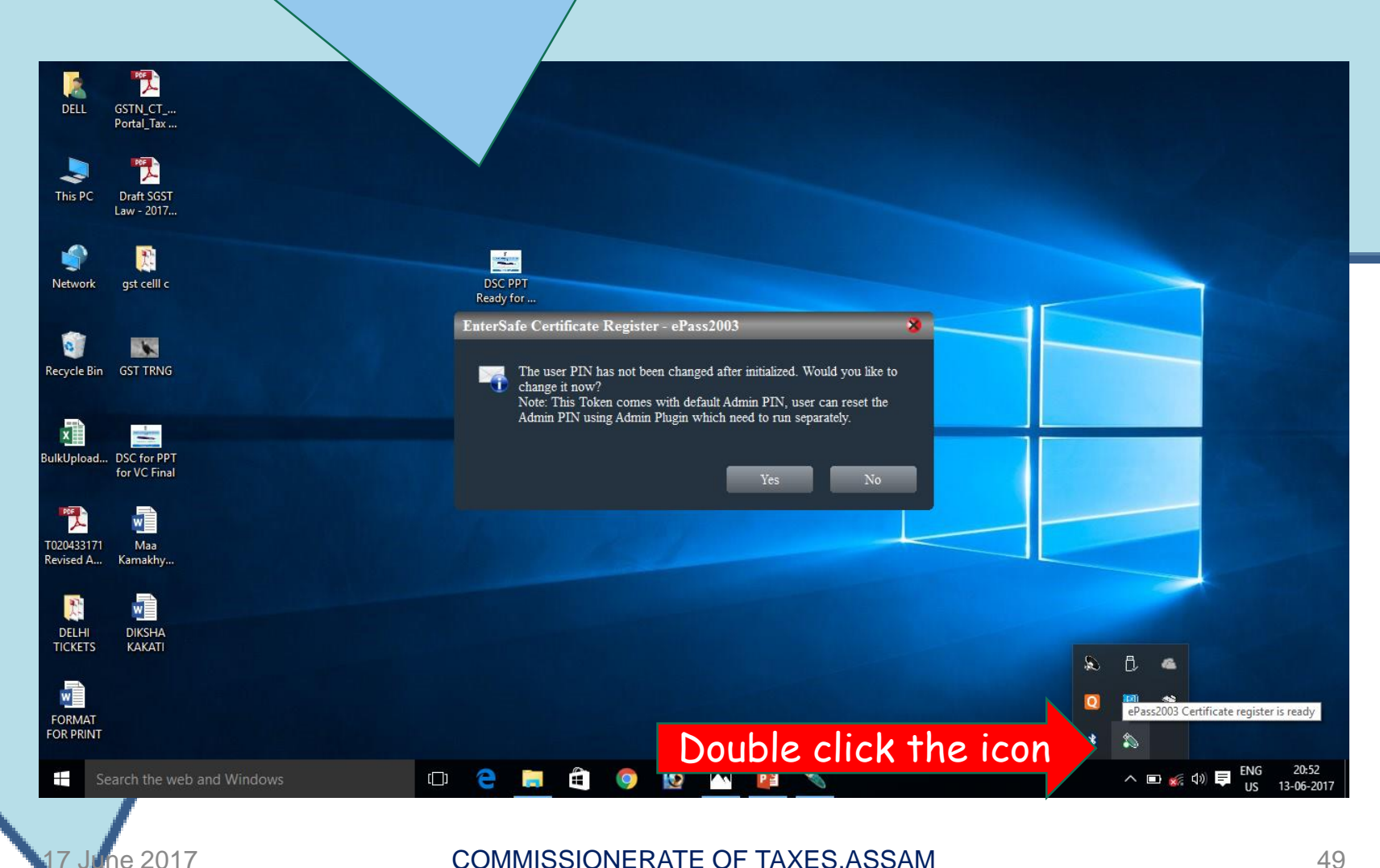

## On Double Click this pop up will appear on the screen of the Computer

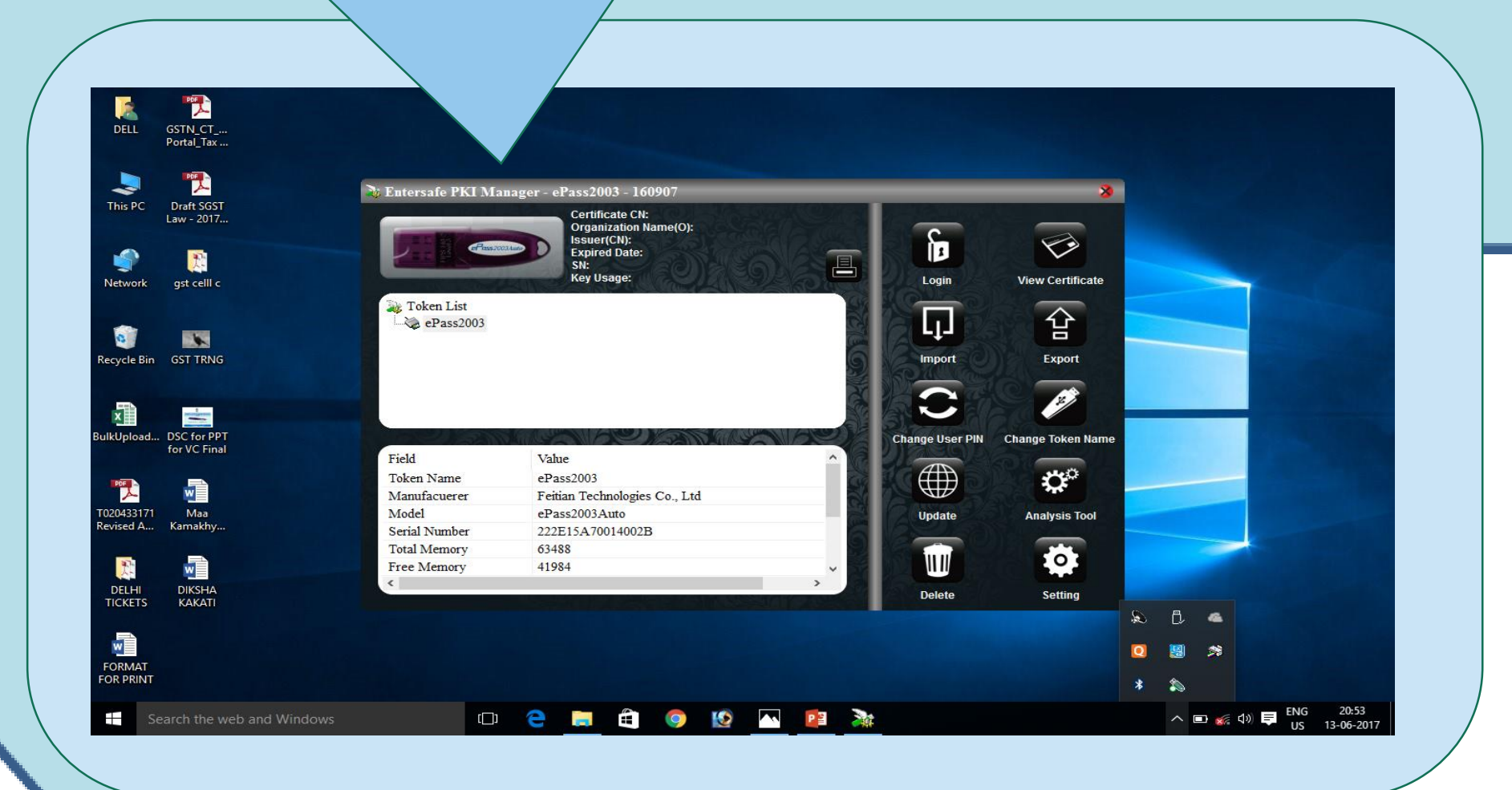

he 2017

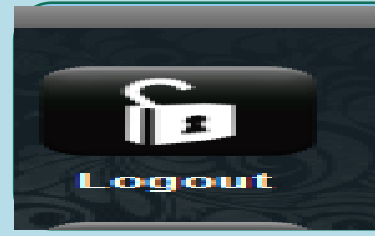

ne 2017

#### Click login/logout button on pop up

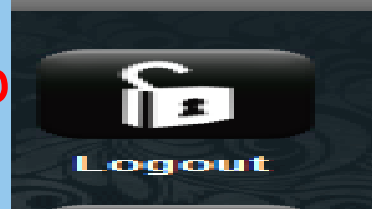

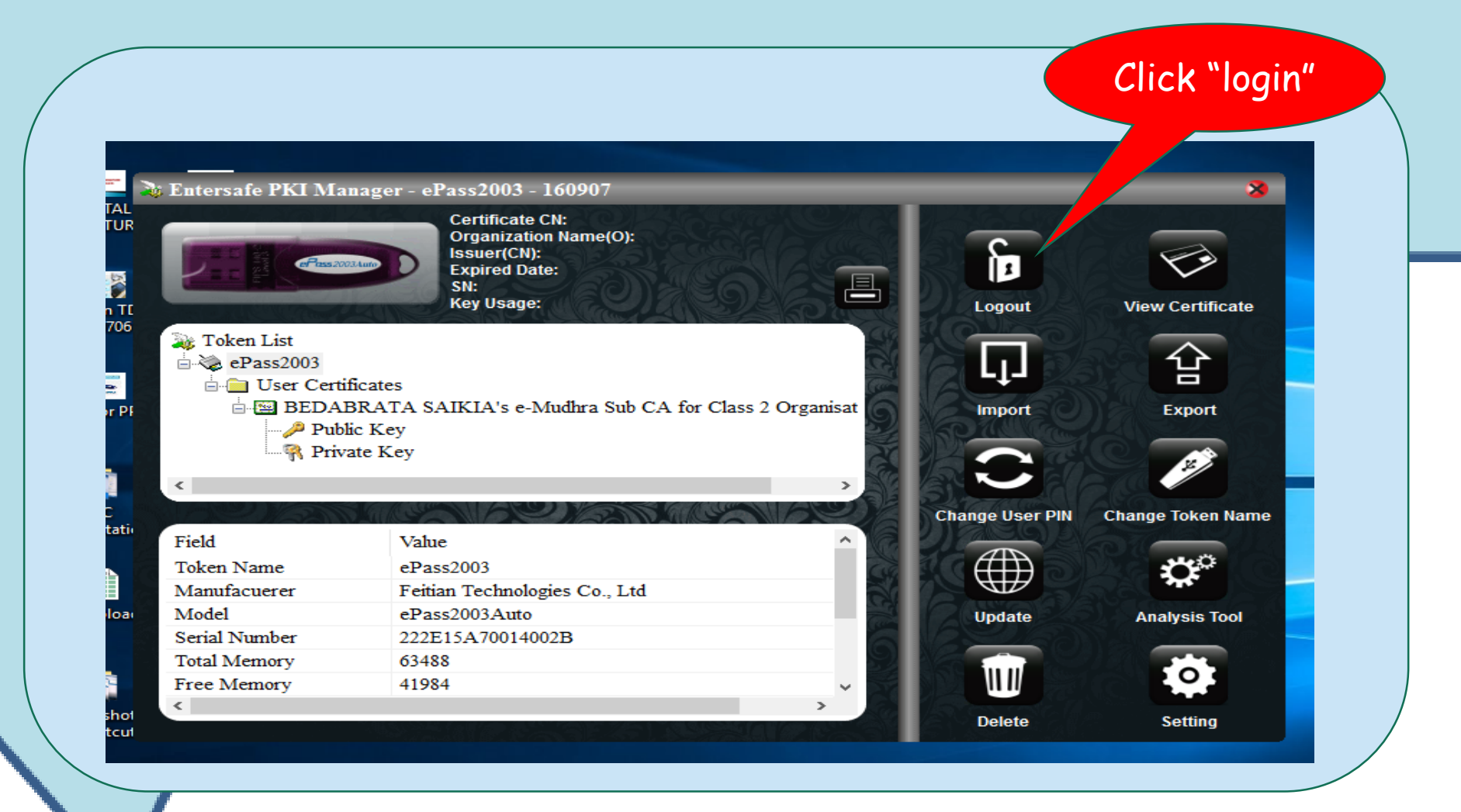

## Enter PIN(Password) again : 12345678 is default universal PIN

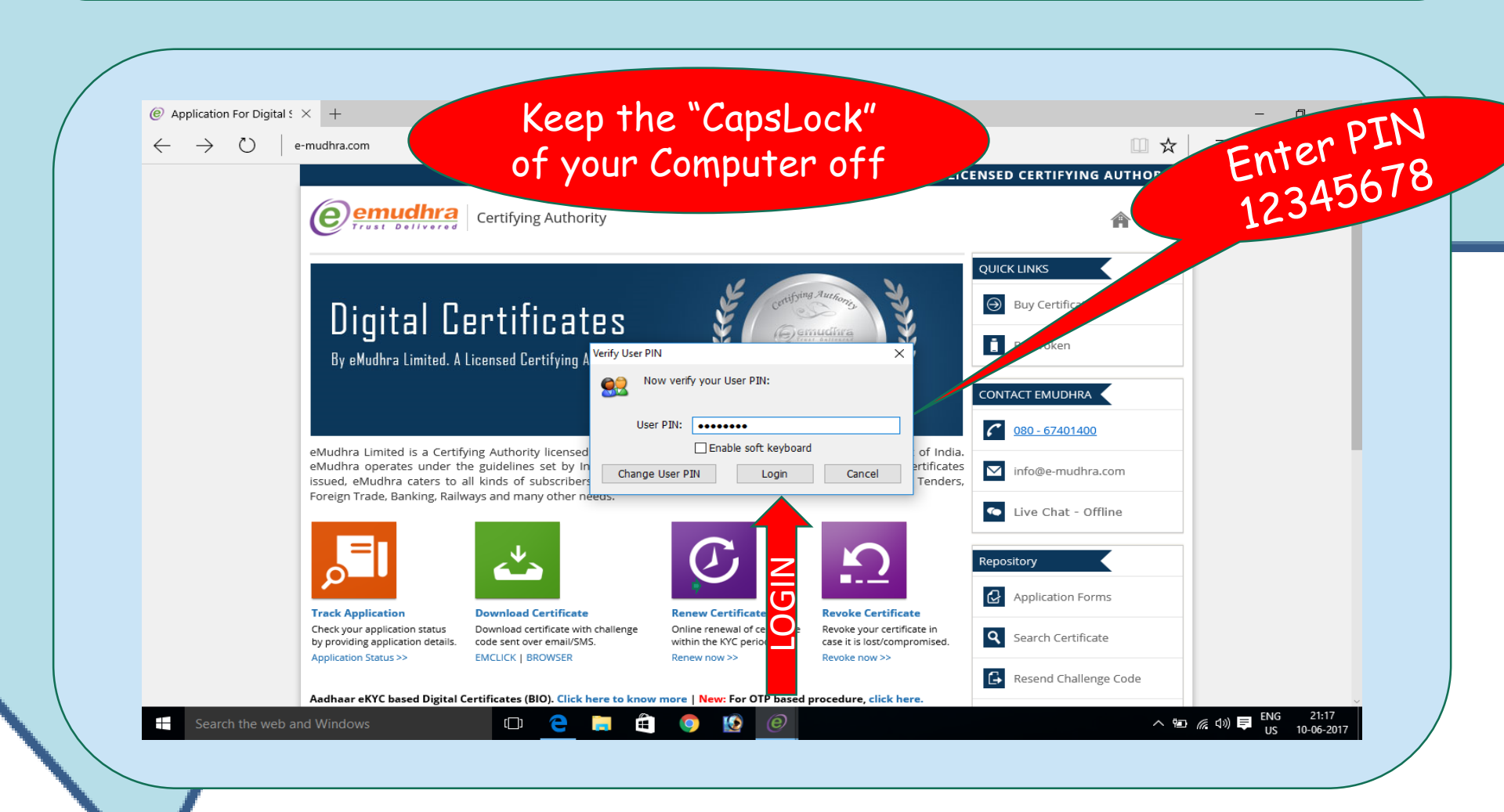

COMMISSIONERATE OF TAXES, ASSAM

he 2017

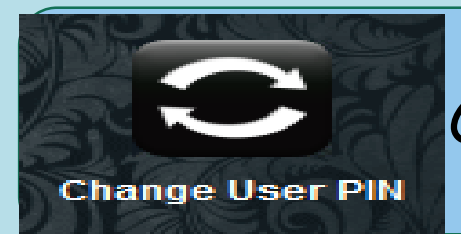

ne 2017

#### Click " Change User Pin" button

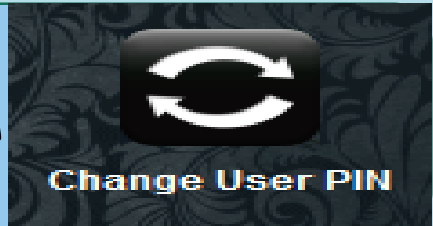

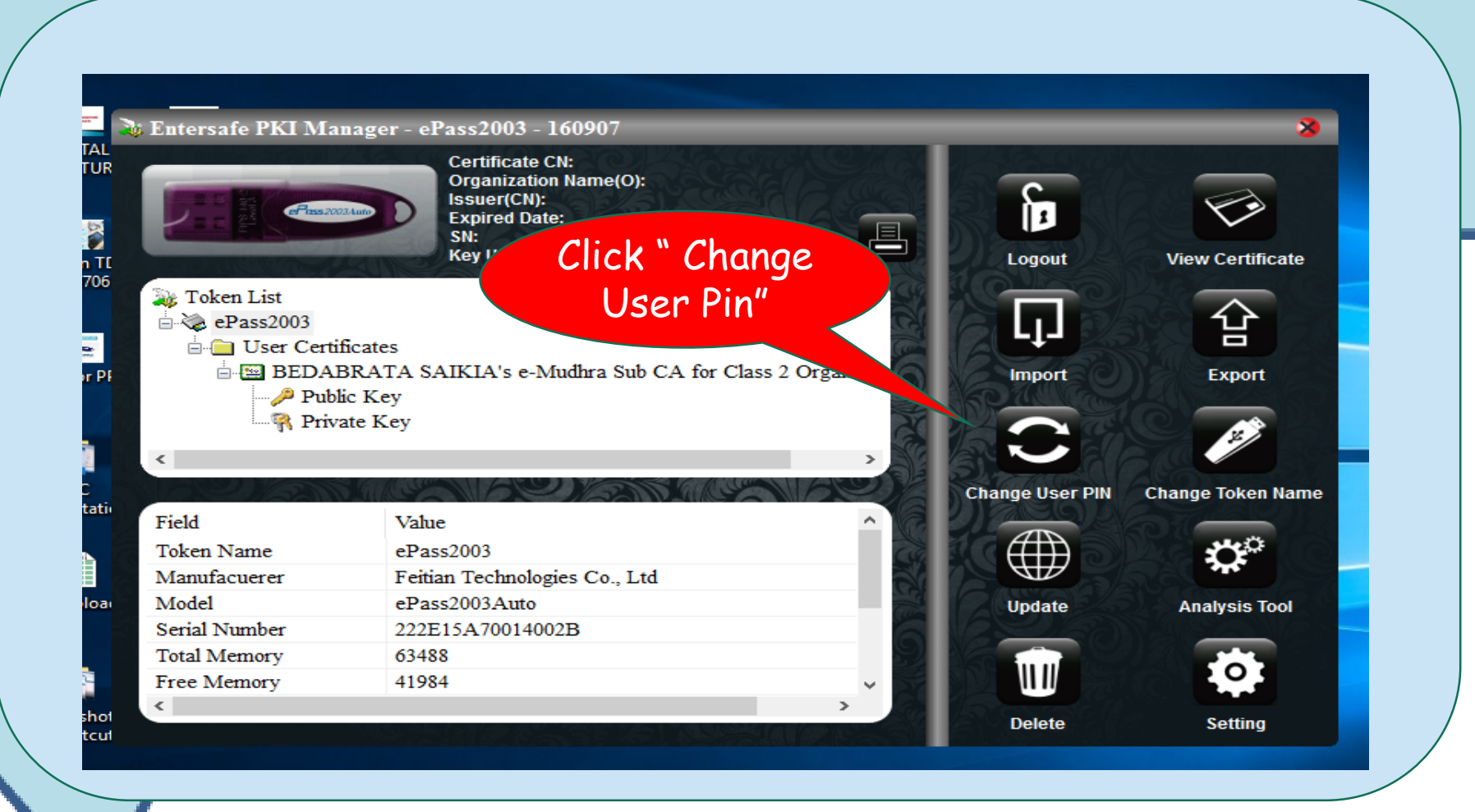

#### User PIN : 12345678 New User PIN : Personal choice Confirm new user PIN : Repeat the new PIN

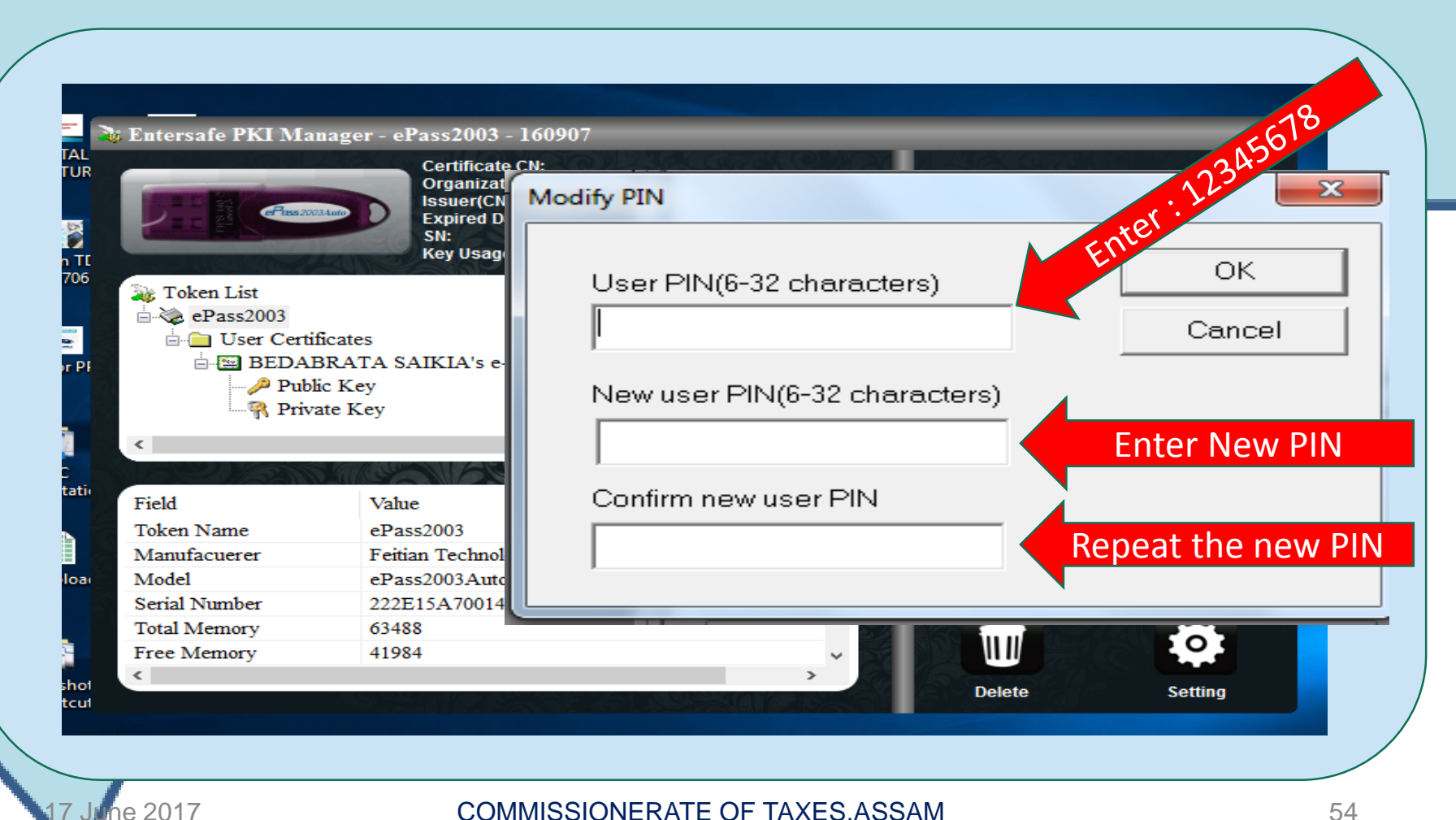

## TOKEN-GARE

Never FORGET the PIN If the PIN is forgotten, the TOKEN will become defunct. A new Token to be obtained with the same formalities by the officer himself.

Never use the TOKEN as a Pen drive or a Memory Card to save personal data. Don't try to tamper with the data stored in the Token.

Give a distinct mark on the Token to avoid change with others. Keep it in safe custody.

The TOKEN is specially designed to store the DSC only. The data can't be stored or copied to any Pendrive or Memory card

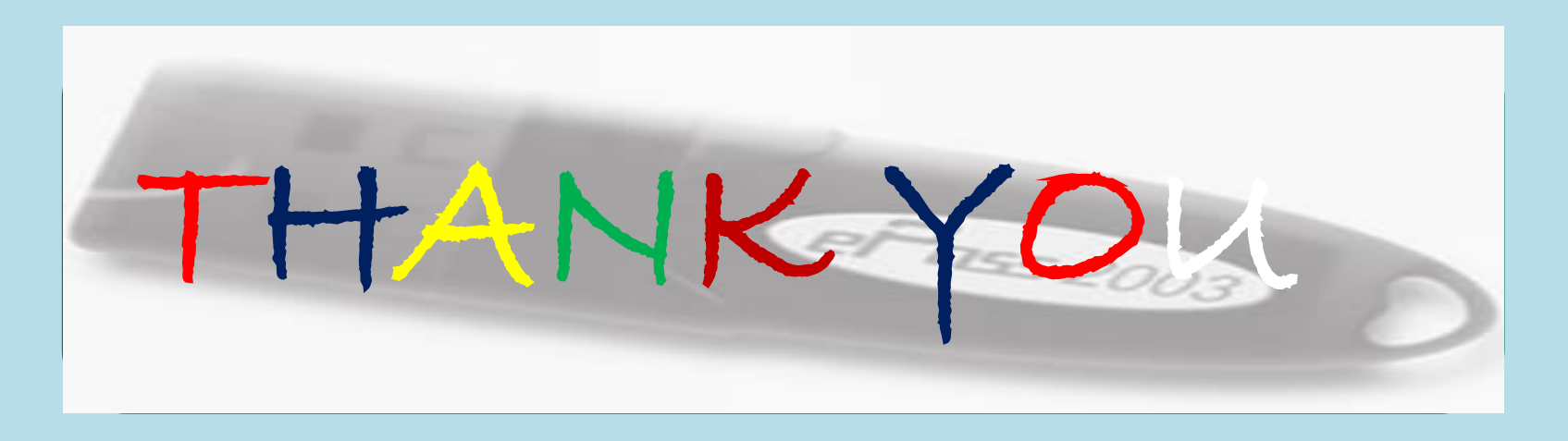

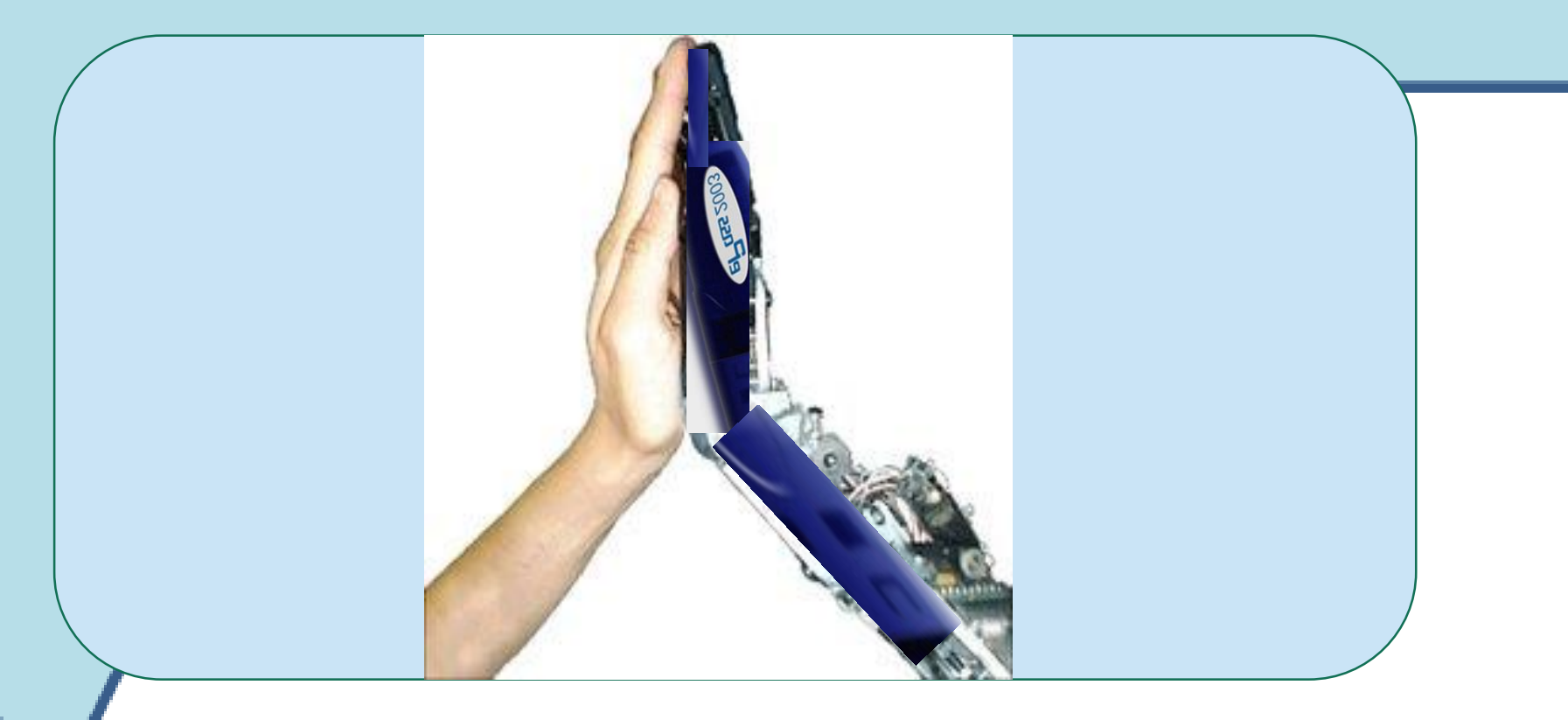

17 June 2017